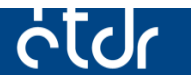

# FELHASZNÁLÓI KÉZIKÖNYV HATÓSÁGI ADMINISZTRÁTOROK SZÁMÁRA

2016-11-23

Felhívjuk a figyelmet, hogy az ÉTDR a mindenkori jogszabályi keretek között működik, a csatlakozó szerveknek és személyeknek a mindenkori jogszabály szerint kell eljárniuk. Jelen dokumentum nem lehet hivatkozási forrás, jogszabály eltérő rendelkezése alól nem ad felmentést.

Az ÉTDR rendszer üzemeltetője: Lechner Nonprofit Kft.

Az ÉTDR Helpdesk elérhetőségei:

e-mailen: <u>helpdesk@etdr.gov.hu</u>

telefonon: +36 1 279-2643, +36 1 279-2647 (H-CS 8:00 – 16:30, P 8:00 – 14:00)

# Tartalom

| Bevezetés                                                 | 4                               |
|-----------------------------------------------------------|---------------------------------|
| 1. A felhasználói kézikönyv felépítése                    | 4                               |
| 2. ÉTDR alapinformációk                                   | 4                               |
| 2.1. A rendszer                                           |                                 |
| 2.2. Az ÉTDR használatának feltételei                     | 5                               |
| 2.2.1. Hardver, szoftver, hálózati feltételek             | 5                               |
| 2.2.2. Monitor, megjelenítés                              | 5                               |
| 2.2.3. Internet                                           | 5                               |
| 2.2.4. Ügyfélkapu                                         | 5                               |
| 2.2.5. Alapvető felhasználói ismeretek                    |                                 |
| 3. Belépés az ÉTDR-be                                     | 6                               |
| 3.1. Az ÉTDR nyitó felületének elérése                    |                                 |
| 3.2. Belépés Ügyfélkapuval                                | 7                               |
| 4. Regisztráció hatósági oldalon                          | 8                               |
| 4.1. Regisztráció lépései                                 |                                 |
| 4.1.1. Személyes adatok megadása                          |                                 |
| 4.1.2. Az ÉTDR felhasználó típusának meghatározása        |                                 |
| 4.1.3. Hatósági regisztráció lezárása                     |                                 |
| 4.2. Meghatalmazás (formanyomtatvány)                     |                                 |
| 4.3. A regisztráció jóváhagyása                           |                                 |
| 4.4. Hatósági felhasználói jogosultságok és szerepkörök…  |                                 |
| 4.4.1. Felelősségi- és hatáskörök meghatározása           |                                 |
| 4.4.2. Szerepkörök                                        |                                 |
| 4.5. Belépés regisztrált hatósági felhasználóként         |                                 |
| 4.5.1. Saját adatok szerkesztése                          |                                 |
| 5. Hatósági adminisztrátori felület általános felépítése, | tartalma14                      |
| 5.1. Rajzos ikonok                                        |                                 |
| 5.2. Csoportosítási és szűrési funkciók                   |                                 |
| 5.2.2. Táblázatok                                         |                                 |
| 5.3. Az adminisztrációs tevékenység megkezdése            |                                 |
| 6. Hatóságok karbantartása                                |                                 |
| 6.1. A hatóság nem azonos a hivatallal                    |                                 |
| 6.2. A "Hatóság" adatainak karbantartása                  |                                 |
| 6.2.1. Hatóság szerkesztése                               |                                 |
| 6.2.2. Iktatórendszeri adatok szerkesztése                | Hiba! A könyvjelző nem létezik. |

| 6.2.3. Statisztikai adatok szerkesztése2              | 23 |
|-------------------------------------------------------|----|
| 7. Felhasználók karbantartása 2                       | 24 |
| 7.1. Regisztrálásra váró felhasználók karbantartása2  | 24 |
| 7.2. Regisztrált hivatali felhasználók karbantartása2 | 26 |
| 8. Sablonok karbantartása 2                           | 28 |
| 8.1. Sablonok kezelése2                               | 28 |
| 8.1.1. Műveletek                                      | 29 |
| 8.1.2. Nyomógombok                                    | 30 |
| 8.2. A sablon adatainak megadása                      | 30 |
| 8.3. Dokumentumkezelés (sablonfeltöltés)              | 31 |
| 8.4. Sablonkezelési tanácsok                          | 32 |
| 9. Postázás                                           | 33 |

## Bevezetés

Az építésügyi hatósági engedélyezési eljárásokban a hatósági munkavégzés feltétele, hogy a hatóságok valamint azok munkatársai az ÉTDR regisztrált felhasználói legyenek.

Egyes hatósági jogosultságokat, így a **hatósági adminisztrátori** jogosultságot – mellyel lehetővé válik egy adott hatóságnál további munkatársak szerepköreinek, jogosultságainak megadása, hatóság adatainak karbantartása és ez egy vezetői döntés eredménye –az ÉTDR **központi adminisztrátora** hagyja jóvá.

A jóváhagyás feltétele, hogy a **szabályosan kitöltött és aláírt meghatalmazás eredeti, papír formá-tumban megküldésre kerüljön** az ÉTDR üzemeltetését végző, jogszabály által felhatalmazott szervhez.

A hatósági adminisztrátori munka az ÉTDR-ben elvégzett regisztráció, valamint a meghatalmazás felülvizsgálatát követően, annak jóváhagyása után kezdhető meg.

Jelen kézikönyvben a leendő hatósági adminisztrátorok szabályszerű feladatellátásához szükséges információkat ismertetjük.

# 1. A felhasználói kézikönyv felépítése

Az ÉTDR támogatást nyújt az építésügyi hatósági engedélyezési alapeljárások, a kapcsolódó közigazgatási jogorvoslati eljárások, valamint az alapeljárásokhoz kapcsolódó további eljárások elektronikus kezdeményezéséhez és lefolytatásához. Az eljárás teljes egészében elektronikus formában zajlik.

A felhasználói kézikönyv elkészítésénél a gyakorlati használhatóság szempontjait vettük figyelembe. A kézikönyv nem esetbemutató, hanem **szoftverismertető**, azaz nem jogi eseteket, lépéseket mutat be, hanem **programfunkciókat**. Kizárólag ahhoz ad útmutatást, hogy az építésügyi eljárások elindításához és lefolytatásához kapcsolódó egyes funkciók az ÉTDR-ben hogyan érhetők el.

A kézikönyv összeállításánál igyekeztünk a könnyű kereshetőséget és könnyű kezelhetőséget szem előtt tartani. Ezért az egyes fejezetek könyvjelzőként, az egyes hivatkozások hiperlinkként is működnek, s ezeket a PDF olvasók is kezelik.

# 2. ÉTDR alapinformációk

## 2.1. A rendszer

Az Építésügyi hatósági engedélyezési eljárásokat Támogató elektronikus Dokumentációs Rendszer (ÉTDR) az építésügyi hatósági engedélyezési eljárásokat országos szinten, egységesen támogató informatikai rendszer.

Feltétlenül kiemelendő, hogy az ÉTDR egy országos elektronikus központi szolgáltatás. Olyan központi szerveren futó alkalmazás, amellyel a kérelmezők és a hatósági felhasználók az interneten, böngésző felületen keresztül kommunikálnak. Az ÉTDR a különböző felhasználói csoportok számára eltérő funkcionalitást nyújt, emiatt az eljárás folyamatában az általuk végrehajtható cselekmények is változnak. A rendszer az eljárás adatait helyben nem, csak a központi szerveren tárolja.

Az ÉTDR használatának eljárásjogi szabályait az építésügyi és építésfelügyeleti hatósági eljárásokról és ellenőrzésekről, valamint az építésügyi hatósági szolgáltatásról szóló **312/2012**. **(XI. 8.) Kormány rendelet** tartalmazza.

Az ÉTDR használata az **építésügyi hatóságok** számára, valamint olyan jogszabályban előírt hatóságok és szervezetek számára kötelező, amelyek részt vesznek az építésügyi hatósági engedélyezési eljárásokban (pl. szakhatóságok), illetve előzetes részvételük (pl. településképi vélemény miatt a polgármester; tervtanács) az eljárás lefolytatásának feltétele.

## 2.2. Az ÉTDR használatának feltételei

## 2.2.1. Hardver, szoftver, hálózati feltételek

Az ÉTDR egy központi szerveren futó alkalmazás, ezért használatához a felhasználói végpontokon **átlagos irodai konfigurációjú** számítógépek is elegendőek.

Az építésügyi hatóságok számára a hatósági feladatellátás minimális technikai feltételeit jogszabály írja elő. Ezek a feltételek jelenleg az építésügyi és az építésfelügyeleti hatóságok kijelöléséről és működési feltételeiről szóló 343/2006. (XII. 23.) Korm. rendelet 5. mellékletében vannak felsorolva.

#### 2.2.2. Monitor, megjelenítés

Az ÉTDR felhasználói felülete **1280 pixel szélességű** megjelenítéshez optimalizált. (Ha mégis kisebb felbontású monitoron kellene dolgozni, akkor "görgetni kell" a képernyőképet munka közben, vagy a böngésző képességeitől függően kicsinyíteni kell a képet.)

A monitor ajánlott képaránya 16:9 vagy **4:3** legyen, mivel az ÉTDR-ben kezelt dokumentumok jellemzően álló vagy fekvő A4-es formátumúak.

#### 2.2.3. Internet

Az ÉTDR mint központi szerveren futó alkalmazás az eljárás adatait helyben nem, csak a központi szerveren tárolja. A rendszer használatához alapvetően **internet-böngésző** és működő **internet-kapcsolat** szükséges.

- internet sávszélesség: minimum 1 Mbit/s,
- internet-böngésző: Internet Explorer (10-es verziótól), Mozilla Firefox, Safari, Google Chrome és Opera

A legfrissebb verziót használata javasolt a zavartalan működés érdekében!

Ugyan az ÉTDR online felülete operációsrendszer- és böngésző független módon érhető el, azonban a munkában mégis korlátozhat minket az, hogy milyen böngészőt használunk. Ahogyan általában az informatikai fejlesztések, úgy az ÉTDR fejlesztése sem fordíthatott és fordíthat jelentős erőforrásokat arra, hogy múltbeli, nem korszerű szoftverekkel kompatibilis maradjon. A törekvés természetesen az, hogy a rendszer az általánosan elterjedt, ingyenes megoldásokkal használható legyen.

#### Windows XP (vagy régebbi) operációs rendszer használata esetén a tapasztalatok alapján az Internet Explorer használata egyes oldalakon hibás megjelenítéseket okoz, ezért ebben az esetben másik böngésző használata javasolt.

## 2.2.4. Ügyfélkapu

Az ÉTDR-ben aktív tevékenység kizárólag regisztrált és bejelentkezett felhasználók által végezhető. Az ÉTDR aktív használatához a felhasználó részéről el kell végezni a rendszerbe való regisztrációt, s ehhez a felhasználónak rendelkeznie kell Ügyfélkapus azonosítóval.

Az Ügyfélkapu a magyar kormányzat elektronikus ügyfélbeléptető és azonosító rendszere, mely a <u>https://magyarorszag.hu</u> Kormányzati Portálon található. Biztosítja, hogy felhasználói a személyazonosság igazolása mellett biztonságosan kapcsolatba léphessenek elektronikus közigazgatási ügyintézést és szolgáltatást nyújtó szervekkel. **Ügyfélkapus regisztrációt** bármely **természetes személy** tehet bármennyi alkalommal. A regisztrációs eljárás bármelyik **okmányirodában**, kormányhivatali ügyfélszolgálati irodában, adóhatóság ügyfélszolgálatán vagy külképviseleten elindítható, ahol az azonosítási eljárás és regisztráció lebonyolítása érdekében személyesen kell megjelenni. Az ügyfélkapus regisztráció első alkalommal térítésmentesen végezhető el.

Az Ügyfélkapu regisztráció folyamatának részletes leírása a <u>https://segitseg.magyarorszag.hu/segitseg/ugyfelkapu/regisztracio</u> weboldalon található.

## 2.2.5. Alapvető felhasználói ismeretek

Az ÉTDR felhasználónak (akár kérelmezői, akár hatósági felületet használ) rendelkeznie kell a munkaállomásra telepített operációs rendszer, internet-böngésző, szövegszerkesztő alkalmazás használatához szükséges felhasználószintű ismeretekkel, és ismernie kell a PDF alapú dokumentumkezelés alapvető fogásait.

# 3. Belépés az ÉTDR-be

## 3.1. Az ÉTDR nyitó felületének elérése

## Az ÉTDR nyitó felületét a következőképpen lehet elérni:

## A böngésző címsorába be kell írni: <u>www.e-epites.hu</u>.

| *                                |                     |                           |              | hibabejelentés: he | elpdesk@e-epites.hu |
|----------------------------------|---------------------|---------------------------|--------------|--------------------|---------------------|
| MINISZTERELNÖKSÉG                | LAKOSSÁG HATÓSÁ     | gok közművek              |              | КАРС               | SOLAT Q             |
| FŐOLDAL JOGSZABÁLYOK HATÓS       | SÁG KERESŐ HÍREK TU | IDÁSTÁR ~ TERVPÁLYÁZAT    | OK DOKUMENTÁ | CIÓS KÖZPONT O     | PENDATA             |
|                                  | ORSZÁGO:            | S ÉPÍTÉSÜGYI NYILVÁNTARTÁ | S            |                    |                     |
| ÉTDR →                           | E-ÉPÍTÉSI NAPLÓ     | → Е-КÖZMŰ                 | ÷            | E-TANÚSÍTÁS        | ÷                   |
| KERESÉS HELYRAJZI SZÁM SZERINT → | E-STATISZTIKA       | → KAMARAI NÉVJEGYZ        | ÉKEK →       | FELTÖLTÉS          | ÷                   |
|                                  |                     |                           |              |                    |                     |
|                                  | HOGYAN              | VÁLASSZAK ALKALMAZÁST?    | 0            |                    |                     |
|                                  | H                   | REK / KÖZLEMÉNYEK         |              |                    | MINDEN HÍR          |

A megjelenő építésügyi portál nyitóoldalán az "ÉTDR" gombra kell kattintani.

| MINISZTERELNOKSÉG        | LAKOSSÁG HATÓSÁGOK KÖZMŰVEK                                                                                                    | hibabejelentés: helpdesk@e-epites.hu<br>KAPCSOLAT Q                                     |
|--------------------------|----------------------------------------------------------------------------------------------------|-----------------------------------------------------------------------------------------|
| FŐOLDAL JOGSZABÁLYOK     | HATÓSÁG KERESŐ HÍREK TUDÁSTÁR ~ TERVPÁLYÁZATOK                                                                                                    | DOKUMENTÁCIÓS KÖZPONT OPENDATA                                                          |
| LAKOSSÁG NYITÓLAP > ÉTDR |                                                                                                    |                                                                                         |
|                          | ENGEDÉLYEZÉS / ÉTDR                                                                                                    |                                                                                         |
| BELÉPÉS<br>ÜGYFÉLKAPUVAL | Az ÉTDR - Építésügyi hatósági engedélyezési eljárásokat Támogató el<br>hatósági engedélyezési eljárásokban lehetővé teszi az elektronikus ké<br>elektronikus ügykezelést. | lektronikus Dokumentációs Rendszer - az építésügyi<br>relem és tervbeadást, valamint az |
| BELÉPÉS EGYEDI<br>KÓDDAL | Az ÉTDR - Építésügyi hatósági engedélyezési eljárásokat Támogató el<br>hatósági engedélyezési eljárásokban lehetővé teszi az elektronikus ké<br>elektronikus ügykezelést. | lektronikus Dokumentációs Rendszer - az építésügyi<br>relem és tervbeadást, valamint az |

Az ÉTDR első alkalommal történő használata egy leendő hatósági adminisztrátor esetében ugyanúgy történik, mint bármely ÉTDR felhasználó esetén. Azaz, a fentiekben leírtak szerint, az ÉTDR nyitófelületének elérése után az ügyfélkapus belépési módot választva be kell lépnie a rendszerbe, majd el kell végeznie a regisztrációs folyamatot.

## 3.2. Belépés Ügyfélkapuval

**Ügyfélkapuval** történő **belépés felhasználónév és jelszó** párossal történik. Az ÉTDR Ügyfélkapu alapú azonosításhoz a felhasználónak rendelkeznie kell Ügyfélkapu regisztrációval (lásd 2.3. "Az ÉTDR használatának feltételei" című fejezet).

A gombra való kattintást követően átirányításra kerül az Ügyfélkapu belépési oldalára, ahol **meg kell** adni az Ügyfélkapus felhasználónevet és jelszót. Sikertelen ügyfélkapus bejelentkezés esetén nem lehetséges a belépés az ÉTDR-be sem.

| n! |
|----|
|    |
|    |
|    |
|    |
|    |

A sikeres azonosítást az Ügyfélkapu visszaigazolja, majd a felhasználót átirányítja az ÉTDR felületére.

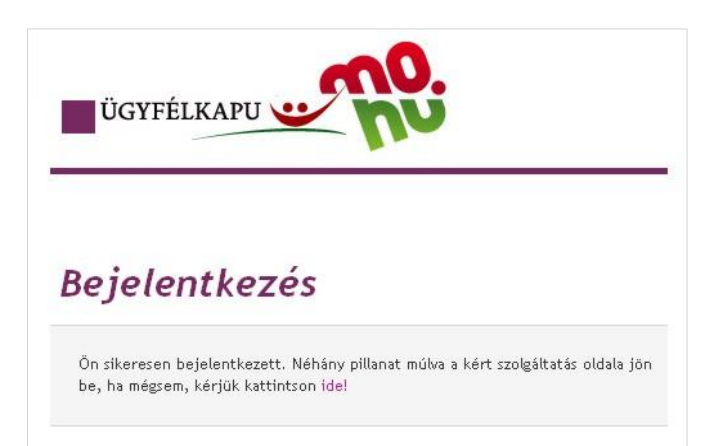

Az Ügyfélkapus azonosító személyhez kötött egyedi azonosító, mely nemcsak az ÉTDR használatához, hanem egyéb elektronikus szolgáltatásokhoz is felhasználható. A visszaélések elkerülése érdekében fokozottan ügyelni kell arra, hogy az adatok ne kerüljenek illetéktelen kézbe! Tehát az Ügyfélkapus felhasználónév-jelszó páros átadása más személy számára nem ajánlott! (Sem kérelmezői, sem hatósági oldalon!)

# 4. Regisztráció hatósági oldalon

A sikeres ügyfélkapus azonosítást követően az ÉTDR aktív használatához, az ÉTDR első használata alkalmával a felhasználó részéről el kell végezni a rendszerbe való regisztrációt.

## 4.1. Regisztráció lépései

#### A regisztráció a következő lépésekből áll:

- 1. a személyes adatok megadása,
- 2. az ÉTDR felhasználó típusának meghatározása,
- 3. a hatósági regisztráció lezárása.

## 4.1.1. Személyes adatok megadása

A regisztráció **első lépéseként** az alábbi természetes személyazonosító adatokat kell megadni a **Személyes adatok megadása** űrlapon:

- titulus (pl.: dr; Dr.; özv.; ifj.; id.),
- vezetéknév (viselt vezetéknév),
- keresztnév (viselt keresztnév),
- 2. keresztnév,
- születési név (vezetéknév, első és második keresztnév),
- anyja neve (vezetéknév, első és második keresztnév),
- születési ország,
- születési település,
- születési dátum.

A személyes adatokat a rendszer kizárólag azonosítási célra használja, és engedélyt kér a felhasználótól eltárolásukhoz. Engedély hiányában (ha kiveszi a pipát a jelölő négyzetből) a személyes adatok nem kerülnek tárolásra, ezért minden belépéskor újból meg kell adnia azokat. Amennyiben engedélyezte a személyes adatok eltárolását a rendszerben, a továbbiakban a rendszer használatához elegendő az Ügyfélkapun történő belépés.

**Figyelem!** A **Személyes adatok megadása** űrlapon az adatokat pontosan **abban a formában kell megadni, ahogyan az ügyfélkapus regisztráció során történt és a tárhelyen olvashatóak** (pl. több keresztnév esetén ügyelni kell a helyes mezőkbe írásra)! Az ÉTDR-ben nincs mód az Ügyfélkapunál megadott és ott tárolt adatoktól eltérő név használatára.

| Személyes adatok megadása                                                                                   |              |
|----------------------------------------------------------------------------------------------------|--------------|
| Email                                                                                                    | m@e.hu       |
| Titulus                                                                                                    |              |
| Vezetéknév                                                                                                  | Mekk         |
| Keresztnév                                                                                                  | Elek         |
| 2. keresztnév                                                                                               |              |
| Születési név                                                                                               |              |
| Vezetéknév                                                                                                  | Mekk         |
| Keresztnév                                                                                                  | Elek         |
| 2. keresztnév                                                                                               |              |
| Anvia neve                                                                                                  |              |
| Vezetéknőv                                                                                                  | Calhá        |
| Kenosztnév                                                                                                  | Dinoka       |
| 2 keresztnév                                                                                                | 1 10460      |
|                                                                                                    |              |
| Születési ország                                                                                            | Magyarország |
| Születési település                                                                                         | Budapest     |
| Születési dátum                                                                                             | 1970-12-12   |
| Hozzájárulok ahhoz, hogy a megadott személyes                                                               | V            |
| adataimat Rizarolag az ETDR rendszerben törtenő<br>azonosítás céljából a rendszerben rögzítésre kerüljenek. |              |
| Vissza                                                                                                    | Mentés       |

Az adatok bevitelét követően a "**Mentés**" gombra való kattintással az adatok tárolásra kerülnek (a rendelkezéstől függően csak a bejelentkezés idejére, vagy tartósan). Az **"Elvet"** gombra kattintva a program kitörli a mezők értékeit.

A személyes adatok felhasználásával az ÉTDR elvégzi az ügyfélkapus viszontazonosítást. Sikeres viszontazonosítás esetén a regisztráció folytatódhat.

## 4.1.2. Az ÉTDR felhasználó típusának meghatározása

Az ÉTDR használata az építésügyi hatóságok és az eljárásaikban külön jogszabály alapján részt vevő felhasználók számára kötelező, míg más – a rendszert használni kívánó építtetők, tervezők, egyéb szakemberek, és pl. szomszédok számára csak egy lehetőség az ügyintézéshez. Ezért **az ÉTDR számára meg** kell különböztetni a regisztráló felhasználó típusát.

Az ÉTDR regisztrációs alapelve az, hogy a felhasználó saját maga regisztrál és jelentkezik be a rendszerbe. Amennyiben a leendő hatósági adminisztrátor magánszemélyként nem kíván felhasználó lenni, akkor a regisztrációt hatósági munkatársként kell elvégeznie, és ezzel egyidejűleg kérelmeznie kell a hatósági adminisztrátori jogosultság központi jóváhagyását. A regisztráló csak a jóváhagyást követően léphet be hatósági felhasználóként.

A hatóság oldali felhasználóknak ezen a képernyőn a **"Regisztráció hatósági munkatársként" hivat**kozásra kell kattintani.

| cture                                                                                                    | ?<br>Súgó | <b>U</b><br>Kilépés |
|----------------------------------------------------------------------------------------------------|-----------|---------------------|
| Nyitólap > Regisztráció                                                                                    |           | 2015-11-3 8:1       |
| Regisztráció                                                                                               |           |                     |
| Regisztráció kérelmezőként, tervezőként vagy szakértőként<br>Redisztráció hatósádi munkatársként           |           |                     |
|                                                                                                    |           |                     |
|                                                                                                    |           |                     |
|                                                                                                    |           |                     |
|                                                                                                    |           |                     |
|                                                                                                    |           |                     |
|                                                                                                    |           |                     |
|                                                                                                    |           |                     |
|                                                                                                    |           |                     |
|                                                                                                    |           |                     |
|                                                                                                    |           |                     |
|                                                                                                    |           |                     |
|                                                                                                    |           |                     |
|                                                                                                    |           |                     |
| Epítésügyi hatósági engedélyezési eljárásokat<br>támogató elektronikus dokumentációs rendszer (v 1.3.1.20) | iew Ary   | SOFT.               |

#### 4.1.3. Hatósági regisztráció lezárása

A regisztráció **utolsó lépéseként hivatali elérhetőségeket** és **adatokat kell megadni**, majd egy listából kell **kiválasztani a hatóságot**, melyhez regisztrálni kíván a felhasználó:

- monogram,
- hivatali e-mail cím,
- hivatali telefonszám +3612123456 formátumban, azaz a +36 országhívó szám beírását követően egymásután szünetek és kötőjelek nélküli formátumban kell rögzíteni.
- faxszám,
- beosztás,

A hatóság kiválasztását megkönnyíti, ha a nevének betűit elkezdjük begépelni a **"Hatóság megneve**zése" oszlop alatti szabadszöveges mezőbe. Így a rendszer leszűri a listából a kívánt hatóságot.

A hatóság neve előtti rádiógombot ki kell jelölni, ezzel megjelenik a lista felett is a **"Kiválasztott hiva-tal:"** megnevezése.

| Regisztráció                                                  |                                                    |  |  |  |
|---------------------------------------------------------------|----------------------------------------------------|--|--|--|
| Monogram                                                      | GA                                                 |  |  |  |
| Hivatali e-mail cím                                           | hivatal@admin.hu                                   |  |  |  |
| Hivatali telefonszám +36123456789                             |                                                    |  |  |  |
| Hivatali mellék                                               | 124                                                |  |  |  |
| Faxszám                                                       | +36123456789                                       |  |  |  |
| Beosztás ügyintéző, adminisztrátor                            |                                                    |  |  |  |
| Kiválasztott hivatal: Tamási Város Jegyzője                   |                                                    |  |  |  |
| ≪ < [1] > ≫ Oldalak: 1 / 1 (Összesen: 1)                      |                                                    |  |  |  |
| Húzzon ide egy oszlopot a csoportosításhoz, vagy kattintson a | oszlop nevére az oszlop szerinti sorbarendezéshez! |  |  |  |
| # Hatóság megnevezése                                         | △ Cím                                              |  |  |  |
| tam 🔫 🖉 🚃 🔤                                                   | <u>۷</u>                                           |  |  |  |
| O Tamási Város Jegyzője Tamási,                               |                                                    |  |  |  |
| 《 [1] 》》 Oldalak: 1 / 1 (Összesen: 1)                         |                                                    |  |  |  |
| Vissza                                                        | Mentés Elvet                                       |  |  |  |

A "Mentés" gombra kattintva, a bevitt adatok tárolásra kerülnek és a regisztráció folyamata lezárul. Ezt követően a felhasználó kiléphet a rendszerből és meg kell várnia, hogy a központi rendszeradminisztrátor a szabályosan kitöltött és postai úton megküldött meghatalmazás alapján beállítsa számára a hatósági adminisztrátori jogosultságot.

| ंद        | ſ                                                            |      |                                                | ?<br>Súgó | <b>U</b><br>Kilépés |   |
|-----------|--------------------------------------------------------------|------|------------------------------------------------|-----------|---------------------|---|
| Főoldal   |                                                              |      |                                                |           | 2015-11-3 9:        | 5 |
| Kezdőolda | l                                                            |      |                                                |           |                     |   |
| &         | Saját adatok szerkesztése                                    |      |                                                |           |                     |   |
| 1         | Regisztráció kérelmezőként,<br>tervezőként vagy szakértőként | E HA | atósági munkatársi<br>gisztrációm visszavonása |           |                     |   |

## 4.2. Meghatalmazás (formanyomtatvány)

Egyes hatósági jogosultságokat **(hatósági adminisztrátor, integrált ügyfélszolgálatos)** az ÉTDR **központi adminisztrátora** hagyja jóvá, ezért ezeknek a jogosultságoknak az igénylését külön formanyomtatványon kell megtenni.

A külön formanyomtatványon történő hatósági adminisztrátori meghatalmazás – mellyel jogosultságot kap a munkatárs egy szerepkör betöltésére – **vezetői döntés, melynek "központi" jóváhagyását** – az előzőekben leírt módon – a meghatalmazott (regisztrálni kívánt felhasználó) online felületen történő regisztrációjának kell megelőznie.

A papír alapú regisztrációhoz szükséges formanyomtatványok a <u>https://www.e-epites.hu/hatosag</u> oldalon elhelyezett, <u>Adminisztrátori regisztrációs lapok</u> linkről tölthetőek le.

Minden hatóságnak legalább egy fő hatósági adminisztrátorral kell rendelkeznie. A többi hatósági felhasználó regisztrációját a hatósági adminisztrátor hagyja jóvá, és ő is osztja ki a hozzájuk tartozó szerepköröket, ezért ezen felhasználóknak csak online regisztrációt kell végezniük, azaz nem kell formanyomtatványt kitölteniük.

## 4.3. A regisztráció jóváhagyása

A hatósági adminisztrátori regisztráció jóváhagyása az online regisztrációt követően, a papíralapú meghatalmazás beérkezése és ellenőrzése után az ÉTDR központi adminisztrátora által történik.

A regisztráció jóváhagyásáról vagy elutasításáról a kérelmező e-mail értesítést kap.

## 4.4. Hatósági felhasználói jogosultságok és szerepkörök

Az ÉTDR a kérelemre induló építésügyi hatósági engedélyezési eljárások teljes folyamatának elektronikus ügyintézését támogatja, így az engedélyezési eljárásban résztvevő minden hatósági szereplő – természetesen különböző szerepkörökkel belépve – használja a rendszert.

A hatósági adminisztrátor ügyintézéssel kapcsolatos egyéb szerepkörökkel is rendelkezhet, melyet vezetői utasításra saját magának adhat meg.

#### 4.4.1. Felelősségi- és hatáskörök meghatározása

A hatóság vezetőjének – ÉTDR-től függetlenül – írásban rendelkeznie kell a hatóság beosztottjainak – ide értve kinevezett helyettesét is – felelősségi és hatásköreiről. A rendelkezésnek ki kell térnie a kiadmányozás, helyettesítés, területi illetékesség és más, a hatóság napi működése szempontjából lényeges körülményre.

A hatóság nevében kizárólag kiadmányozott irat bocsátható ki. A kiadmányozó vezető rendelkezhet úgy, hogy kinevezett helyettese egyes vagy akár minden kérdéskörben átruházott jogkörben kiadmányozzon. Az átruházás minden esetben írásban és határozott időre kell, hogy szóljon. Személyi változás esetében a kiadmányozó rendelkezik az átruházott kiadmányozási jog visszavonásáról.

A vezető – írásban – rendelkezhet úgy, hogy bizonyos eljárástípusok vagy területi illetékesség alapján meghatározott eljárások egy adott kiadmányozóhoz tartozzanak. Szintén rendelkezhet úgy, hogy egyes, konkrétan meghatározott eljárási cselekmények esetében az ügyintéző is kiadmányozhatja a tárgyban készült közbenső döntést. Érdemi döntés kiadmányozási joga nem ruházható át az ügyintézőnek.

E rendelkezések betartása továbbra is az egyes személyek felelőssége, az ÉTDR nem korlátozza a többszintű kiadmányozást vagy a helyettesítést.

#### 4.4.2. Szerepkörök

Egy klasszikus iratkezelési folyamat során megkülönböztetünk:

| érkeztető/iktató | az iratok rendszerezésével foglalatoskodik                                                                  |  |
|------------------|----------------------------------------------------------------------------------------------------|--|
| szignáló         | meghatározza az irat irányát, azaz azt, hogy kihez kerül intézésre                                          |  |
| ügyintéző        | aki a munka érdemi részét elvégzi, és összeállítja a kimenő iratot                                          |  |
| kiadmányozó      | aláírásával "ellenjegyzi" a kimenő iratot                                                                   |  |
| expediáló        | gondoskodik a küldemények megfelelő kézbesítési csatornába tereléséről<br>(postázásáról)                    |  |
| vezető           | felügyeleti, áttekintési joggal rendelkezik, de cselekvési joga nincs (ő általá-<br>ban a hivatal vezetője) |  |

Ezek a szerepkörök egymásra épülő láncolatot alkotnak. Előfordulhatnak önállóan is, azaz minden szerepkörre külön-külön tisztviselő is beállítható, azonban az általánosan elterjedt gyakorlatnak megfelelően **a szerepkörök összevonhatóak**. Egy hatóságnak több szakterülete lehetséges, s a hatóság munkatársait ezekhez a szakterületekhez kell rendelni. Egy felhasználóra kiosztható szerepkörök minimális száma egy, függetlenül a szakterületek számától.

A hatósági adminisztrátor a 4.4.1 és a 4.4.2. pontok alatt leírtak alapján állítja be az egyes munkatársak jogosultságait, szerepköreit!

## 4.5. Belépés regisztrált hatósági felhasználóként

#### 4.5.1. Saját adatok szerkesztése

A már regisztrált hatósági adminisztrátor a regisztráció során megadott személyes és hatósági adatait bármikor megtekintheti és – részben – módosíthatja is. A módosítás lehetősége a belépést követően a fejlécben található névjegyre kattintva érhető el.

| ctil        | 🔒 Főoldal               | 💥 Admin          |                      |                              | $\Rightarrow$ | Gombóc Artúr<br>Hivatali felhasználó | Chigó Kilépés  |
|-------------|-------------------------|------------------|----------------------|------------------------------|---------------|--------------------------------------|----------------|
| Főoldal     |                         |                  |                      |                              |               |                                      | 2015-12-11 9:2 |
| Ügyintéző k | ezdőoldal               |                  |                      |                              |               |                                      |                |
| Üzenetek    |                         |                  |                      |                              | Szűrés        | si funkciók                          |                |
| 🕞 megny     | itás                    |                  |                      |                              | Nézet         | Saját összes 🔻 Üzenettípus           | ↓ Q<br>szűrés  |
| «<>»        | Oldalak: 1 / 0 (Összese | en: 0)           |                      |                              |               |                                      |                |
| Érkezett    | ⊽ Üzenet tí             | pusa             | Üzenet szövege       |                              |               |                                      | Elolvasva      |
|             |                         |                  | Ninc                 | s feltöltött adat ebben a ne | ézetben       |                                      |                |
|             |                         | an ()            |                      |                              |               |                                      |                |
|             | Oldalak. 1 / 0 (OSS2656 |                  |                      |                              |               |                                      |                |
|             |                         |                  |                      |                              |               |                                      |                |
|             |                         |                  |                      |                              |               |                                      |                |
|             |                         |                  |                      |                              |               |                                      |                |
|             |                         |                  |                      |                              |               |                                      |                |
|             |                         |                  |                      |                              |               |                                      |                |
|             |                         |                  |                      |                              |               |                                      |                |
|             |                         |                  |                      |                              |               |                                      |                |
| Ügyintéző l | kezdőoldal              |                  |                      |                              |               |                                      |                |
| &           | Saját adatok szerk      | esztése 🚽        |                      |                              | ]             |                                      |                |
| 1           | Regisztráció kéreli     | mezőként, tervez | őként vagy szakértők | ént                          |               |                                      |                |

A megjelenő felületen a "Saját adatok szerkesztése" szövegre kattintva a "Saját adatok szerkesztése" képernyőre érkezik, ahol azokat a személyes és hatósági adatait tudja megtekinteni és – részben – módosítani, melyeket a regisztráció során adott meg. Ugyanakkor azok az adatok, amelyek az ügyfélkapu viszontazonosításhoz szükségesek (ügyfélkapu kódja, email, születési név, anyja neve, születési dátum), nem módosíthatóak.

| Saját adatok szerkesztése   |                           |
|-----------------------------|---------------------------|
| Személyes adatok            |                           |
| ÉTDR felhasználói azonosító | U-0006644-10142ce0        |
| Titulus                     |                           |
| Vezetéknév                  | Gombóc                    |
| Keresztnév                  | Artúr                     |
| 2. keresztnév               |                           |
| Születési név               |                           |
| Vezetéknév                  | Gombóc                    |
| Keresztnév                  | Atúr                      |
| 2. keresztnév               |                           |
|                             |                           |
| Vozotáknáv                  | Camb                      |
| Vezeleknev<br>Keresztnév    | Somo                      |
| 2 keresztnév                |                           |
|                             |                           |
| Születési ország            | Magyarország              |
| Születési település         | Budapest                  |
| Születési dátum             | 1950-01-01                |
| Hatósági adatok             |                           |
| Monogram                    | GA                        |
| Hivatali e-mail cím         | hivatal@admin.hu          |
| Hivatali telefonszám        | +3612345678               |
| Hivatali mellék             | 124                       |
| Faxszám                     | +3612345678               |
| Beosztás                    | ugyintéző, adminisztrátor |
|                             |                           |

# 5. Hatósági adminisztrátori felület általános felépítése, tartalma

Az ÉTDR felhasználói felületek felépítése általános koncepció alapján történt. Az ügyféloldali és hatósági felületek megkülönböztetését optikailag segíti a színezés: az **ügyféloldali** felület háttere **kék** színű, a **hatósági** felületeké **zöld**.

A könnyebb eligazodás és a később alkalmazott fogalmak megértése érdekében bemutatjuk a hatósági adminisztrátori munkavégzés során megjelenő képernyőfelületek felépítését, egyes elemeihez tartozó magyarázatokat, valamint a munkavégzést segítő funkciókat.

| TESZT                                                                | Fooldal 🔆                                                                                                    | Admin     | _                                                                                                    |                                                                                                    |                                                  | Hivatali felhas                                           | ználó    | Súgé         | Kilépés           | Fejlec          |
|----------------------------------------------------------------------|----------------------------------------------------------------------------------------------------|-----------|----------------------------------------------------------------------------------------------------|----------------------------------------------------------------------------------------------------|--------------------------------------------------|-----------------------------------------------------------|----------|--------------|-------------------|-----------------|
| tólap > Adminisztrác                                                 | ció » Sablonok kezelésé                                                                                                    |           |                                                                                                    |                                                                                                    |                                                  |                                                           |          |              | 2015-12-11 1      | 331             |
| Sablonok keze                                                        | lése                                                                                                    |           |                                                                                                    |                                                                                                    |                                                  |                                                           |          |              |                   | — Információs s |
| Ú) sabion rögzílése                                                  | Új sablon rögzílése kiválaszk                                                                                                    | a sabion  | alapján                                                                                                    |                                                                                                    |                                                  |                                                           |          |              |                   |                 |
| <b>e (1) (1)</b> (1)                                                 | Makk: 1 / 1 (Outesen: 5)                                                                                                    |           |                                                                                                    |                                                                                                    |                                                  |                                                           |          |              |                   |                 |
| Hilzzon ide egy oszlop                                               | oot a caoportositáshoz, vagy k                                                                                                    | attintson | at ostop nevére at osti                                                                                                    | op szennti sorbarendezéshez                                                                         |                                                  |                                                           |          |              |                   |                 |
|                                                                      |                                                                                                    |           | and the second second se | A                                                                                                   | A shife                                          | Kiadmányozó                                               |          | and the loss | a                 | 15 I            |
| Név                                                                  | Tárgy                                                                                                    | Hat.      | Hatosag                                                                                                    | Ervenyesseg kezdete                                                                                 | Leras                                            | szerepköre                                                | Toroit   | Pluvelete    | ex.               |                 |
| Név                                                                  | Tárgy<br>©                                                                                                    | Hat.      | Hatosag                                                                                                    | Prvenyesseg kezdete                                                                                 | teras 🖓                                          | szerepköre                                                | * sked ₩ | Pluvelete    | CR.               |                 |
| Név<br>01                                                            | Târgy<br>Ugyfél értesttés ejárás<br>megnőulúsíról                                                                                                 | Hat.      | Hatosag<br>Balatonalmádi Város<br>Jegyzője                                                                                                    | 2013.03.26                                                                                          | Corras<br>©                                      | szerepköre<br>Bitató                                      | toroft   | B R          | R 90              |                 |
| Név<br>01<br>02                                                      | Tärgy<br>Cuyfél értestés ejárás<br>megnejulásáról<br>nmetommi                                                                                     | Hat.      | Hatosag<br>Balatonalmádi Város<br>Jegyzője<br>Balatonalmádi Város<br>Jegyzője                                                                                                    | Ervenyesseg kezdete           2013.03.26           2013.04.17                                       | i coras                                          | szerepköre<br>Bitató<br>Bitató                            |          |              | •<br>• •          |                 |
| Név<br>01<br>02<br>Sttétel-kp                                        | Tärgy<br>Cup/fil ártestés ejárás<br>megindulásáról<br>nmetommi<br>áttétel-kp                                                                      | Hat.      | Hatosag<br>Balatonalmidi Város<br>Jegyzője<br>Balatonalmidi Város<br>Jegyzője<br>Balatonalmidi Város<br>Jegyzője                                                                                                    | 2013.03.26<br>2013.04.17<br>2013.05.09                                                              | attétel-kp                                       | szerepköre<br>Bitató<br>Bitató<br>Kiadmányozó             | toroit   |              | • • •             |                 |
| Név<br>01<br>02<br>áttétel-kp<br>Új sabion meglevő<br>sabion alapján | Tärgy           Opfell ártasítás ellutás<br>megnőulásol           nmetorms           áttételkp           ügyfél ártasítás eljárás<br>megnőuláskól | Hat.      | Hatosag<br>Balatonalmádi Város<br>Jegyzője<br>Balatonalmádi Város<br>Jegyzője<br>Balatonalmádi Város<br>Jegyzője                                                                                                    | <ul> <li>trvenyesseg kezdete</li> <li>2013.03.26</li> <li>2013.05.09</li> <li>2013.06.26</li> </ul> | áttétel-kp<br>új sabion meglevő<br>sabion alogán | szerepköre<br>Ritató<br>Kiató<br>Kiadmányozó<br>Ugyintéző |          | Privelet     | •<br>• *0<br>• *0 | Doboz           |

| Képernyő nev                                                      | ioldal 🔆 A                            | ciógo<br>Idmin | ombok                           | un hat fan am hat          |                                     | Gombóc Artúr<br>Hivatali felhasz | náló               | ?<br>Sùgô Kilépés           |              |
|-------------------------------------------------------------------|---------------------------------------|----------------|---------------------------------|----------------------------|-------------------------------------|----------------------------------|--------------------|-----------------------------|--------------|
| iólap > Adminiszti ació > Sab                                     | ioldal 💥 A                            | Admin          | F                               |                            |                                     | Gombóc Artúr<br>Hivatali felhasz | náló               | <b>? ပံ</b><br>Súgó Kilépés |              |
| ólap > Adminisztr <mark>ació &gt; Sab<br/>ablonok kezelése</mark> | olonok kezelése                       |                | F                               |                            |                                     |                                  |                    |                             |              |
| ablonok kezelése                                                  |                                       |                | F                               |                            |                                     |                                  |                    | 2015-12-11 13:3             | 1            |
| abionok kezelese                                                  |                                       |                |                                 | unkciogombok               | I.                                  |                                  |                    |                             |              |
|                                                                   |                                       |                |                                 |                            |                                     |                                  |                    |                             |              |
| j sablon rögzítése Jj sablor                                      | n rögzítése kiválasztot               | t sabion a     | alapján                         |                            |                                     |                                  |                    |                             |              |
|                                                                   |                                       |                |                                 |                            |                                     |                                  |                    |                             |              |
|                                                                   | / 1 (Osszesen: 5)                     |                |                                 |                            |                                     |                                  |                    |                             |              |
| Huzzon ide egy oszlopot a csop                                    | portositashoz, vagy ka                | ttintson a     | az oszlop nevére az oszlop      | szerinti sorbarendezéshezi |                                     | Viadmánuazá                      |                    |                             |              |
| lév Tárg                                                          | gy                                    | Hat.           | Hatóság                         | Érvényesség kezdete        | Leírás                              | szerepköre                       | Törölt             | Műveletek                   |              |
| ♥                                                                 | \$                                    | ×              | \$                              |                            | \$                                  | \$                               | <mark>ked</mark> ⊻ |                             | _ <u>.</u> . |
| 01 Ügyf<br>meg                                                    | fél értesítés eljárás<br>jindulásáról |                | Balatonalmádi Város<br>Jegyzője |                            |                                     |                                  |                    | 🔍 🎽 🛢 🦄                     | Rajzos       |
| 02 nme                                                            | itommi                                | V              | Balatonalmádi Város<br>Jegyzője | 2013.04.17                 |                                     | Iktató                           |                    | 9.2.2.9                     | IKONO        |
| áttétel-kp áttét                                                  | itel-kp                               |                | Balatonalmádi Város<br>Jegyzője | 2013.05.09                 | áttétel-kp                          | Kiadmányozó                      |                    | a 🛛 🔍 🗣 🚽                   |              |
| Új sablon meglevő ügyfi<br>sablon alapján meg                     | fél értesítés eljárás<br>jindulásáról |                | Balatonalmádi Város<br>Jegyzője | 2013.08.26                 | Új sablon meglevő<br>sablon alapján | Ügyintéző                        |                    | 9. Z 🔍 🖏                    |              |
| üf. értesítés (TT) teszt                                          | t v1.2.1.0                            |                | Balatonalmádi Város<br>Jegyzője | 2014.05.27                 |                                     | Kiadmányozó                      |                    | a 🗵 🔍 🐿                     |              |

| Fejléc                    | A képernyő felső sávja (a hatósági felületen zöld színű).                                                                                                    |
|---------------------------|----------------------------------------------------------------------------------------------------|
| "Főoldal" gomb            | A belépés utáni kezdő képernyőhöz visz, ahol a rendszerüzenetek találhatóak.                                                                                                    |
| "Admin" gomb              | Az adminisztrátori feladatok menüpontjait tartalmazza.                                                                                                    |
| " <mark>Súgó"</mark> gomb | Megjeleníti a felhasználói kézikönyvet PDF formátumban (jelen dokumen-<br>tum).                                                                                                    |
| "Kilépés" gomb            | Az ÉTDR használatának befejezése, kilépés a rendszerből.                                                                                                    |
| Információs sáv           | A Fejléc alatti szaggatott vonal feletti terület, megmutatja, hogy a felhasználó pontosan melyik képernyőn jár.                                                                                                    |
| Képernyő neve             | Az Információs sávban balra igazítva az éppen végzett feladat megnevezése olvasható.                                                                                                    |
| Dobozok                   | A hatóság oldali felületen a fejléc alatti képernyőterületen zöld színnel és szaggatott zöld vonallal körbehatárolt terület (ún. doboz), melybe az adatok és funkciók tartalmilag csoportosítva kerülnek elhelyezésre.                                          |
| Funkciógombok             | Egyes esetekben a funkciók kiválasztása ikonnal és szöveggel vagy csak szöveggel ellátott funkciógombbal történik. Az egérmutatóval kijelölve a funkciógomb színe szürkéről narancssárgára változik, a bal egérgomb megnyomására a funkció végrehajtásra kerül. |
| Ikonok                    | Egyes funkciók meghívása beszédes ikonokra kattintva történik.                                                                                                    |

## 5.1. Rajzos ikonok

| tólap > Adminisztráci                                         | ó > Sabionok kezelése                                                                                           |                      |                                                                                                    |                                                      |                                                   |                                              |        | 20        | 015-12-11 13:3 |
|---------------------------------------------------------------|----------------------------------------------------------------------------------------------------|----------------------|----------------------------------------------------------------------------------------------------|------------------------------------------------------|---------------------------------------------------|----------------------------------------------|--------|-----------|----------------|
|                                                               |                                                                                                    |                      |                                                                                                    |                                                      |                                                   |                                              |        |           |                |
| ablonok kezel                                                 | ése                                                                                                    |                      |                                                                                                    |                                                      |                                                   |                                              |        |           |                |
| Új sablon rögzítése                                           | lj sablon rögzítése kiválaszto                                                                                  | vil sabion           | atapján                                                                                                    |                                                      |                                                   |                                              |        |           |                |
|                                                               | able 1/1/0ccacies 5)                                                                                            |                      |                                                                                                    |                                                      |                                                   |                                              |        |           |                |
| lumon de any ostinos                                          | ta constantisher yany k                                                                                         | attintion            | at ottion newlee at oction                                                                                                    | rarinti sarbarandazáshaz                             |                                                   |                                              |        |           |                |
| Név                                                           | Tárgy                                                                                                    | Hat.                 | Hatóság                                                                                                    | Érvényesség kezdete                                  | Leirás                                            | Kiadmányozó<br>szerepköre                    | Törölt | Műveletek | ¢              |
|                                                               | 254                                                                                                    |                      |                                                                                                    |                                                      |                                                   |                                              |        |           |                |
|                                                               | 5 Q                                                                                                    | - L.                 | - X                                                                                                    |                                                      |                                                   | 6 J                                          | ked ~  |           |                |
| 01                                                            | Ugyfél értesítés eljárás<br>megindulásáról                                                                      |                      | Balatonalmádi Város<br>Jegyzője                                                                                                    | 2013.03.26                                           |                                                   | Iktató                                       | ked 🗠  | 2 1       | 90             |
| 01<br>02                                                      | upyfél értestés eljárás<br>megindulásáról<br>nmetormi                                                           | 2                    | Balatonalmádi Város<br>Jegyzője<br>Balatonalmádi Város<br>Jegyzője                                                                           | 2013.03.26<br>2013.04.17                             |                                                   | Iktató<br>Iktató                             |        | 2 8 8     | 93<br>20       |
| 01<br>02<br>áttétel-kp                                        | Ugyfél értesttés eljárás<br>megindulásáról     nmetornmi     áttétel-kp                                         | <b>v</b><br><b>v</b> | Balatonalmáldi Város<br>Jegyzője<br>Balatonalmádi Város<br>Jegyzője<br>Balatonalmádi Város<br>Jegyzője                                       | 2013.03.26<br>2013.04.17<br>2013.05.09               | áttétel-kp                                        | Iktató<br>Iktató<br>Kiadmányozó              |        | 8 K F     | 40<br>40<br>40 |
| 01<br>02<br>áttétel-kp<br>Új sablon meglevő<br>sablon alapján | Upyfél értestés eljária<br>megndulásiról<br>nmetommi<br>áttétel kp<br>Upyfél értestés eljárias<br>megndulásiról | N N N                | Balatonalmáldi Város<br>Jegyzője<br>Balatonalmáldi Város<br>Jegyzője<br>Balatonalmáldi Város<br>Jegyzője<br>Balatonalmáldi Város<br>Jegyzője | 2013.03.26<br>2013.04.17<br>2013.05.09<br>2013.08.26 | áttétel-kp<br>Új sablon meglevő<br>sablon alapján | Bitató<br>Bitató<br>Kiadmányozó<br>Úgyintéző |        |           | 8 8 8          |

A listába foglalt egyes elemek esetében a megtekintés, szerkesztés, törlés funkciók meghívása a **rajzos ikonokra** kattintva történik:

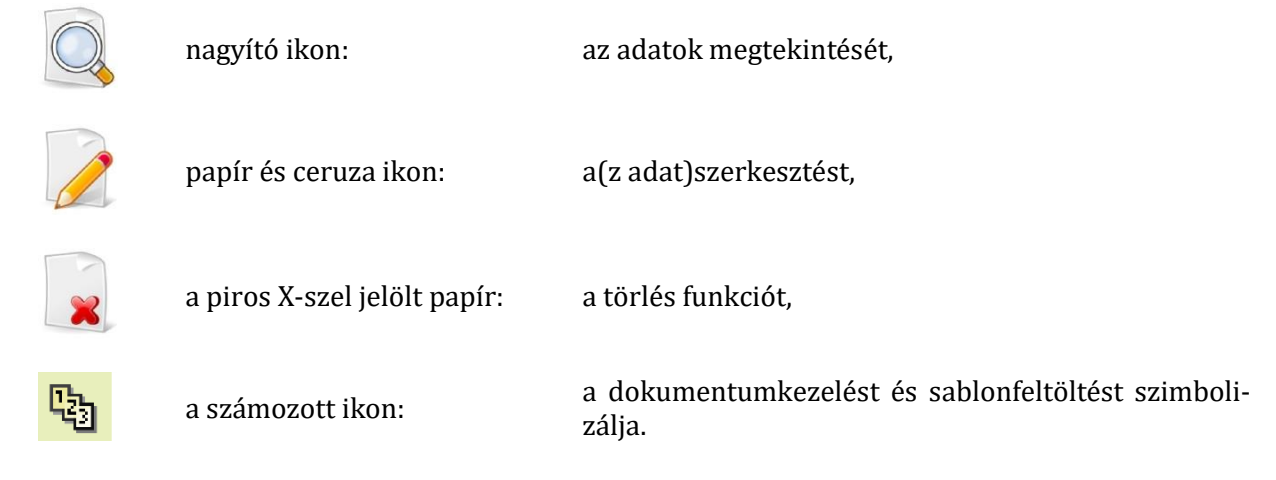

## 5.2. Csoportosítási és szűrési funkciók

#### 5.2.2. Táblázatok

Az egyes képernyőn az adatok táblázatokba rendezve tekinthetők meg. A táblázat oszlopainak címkéje vastagított betűtípussal van szedve, az egyes bejegyzések (sorok) világos-zöld alapon, a kijelölt sor pedig sötétszürke háttéren, inverz betűszedéssel kerül megjelenítésre.

| (1) Oldal                           | lak: 1 / 1 (Összesen: 5)                                                                                         |          |                                 |                     |                                     |                           |        |           |
|-------------------------------------|----------------------------------------------------------------------------------------------------|----------|---------------------------------|---------------------|-------------------------------------|---------------------------|--------|-----------|
| Húzzon ide egy oszlopot a           | úzzon ide egy oszlopot a csoportosításhoz, vagy kattintson az oszlop nevére az oszlop szerinti sorbarendezéshez! |          |                                 |                     |                                     |                           |        |           |
| Név                                 | Tárgy                                                                                                    | Hat.     | Hatóság                         | Érvényesség kezdete | Leírás                              | Kiadmányozó<br>szerepköre | Törölt | Műveletek |
| Ŷ                                   | 9                                                                                                    | ~        | 9                               |                     | 9                                   |                           | Uncl 💙 |           |
| 01                                  | ügyfél értesítés eljárás<br>megindulásáról                                                                       |          | Balatonalmádi Város<br>Jegyzője | 2013.03.26          |                                     | Iktató                    |        | s 🔎 🔍 🗞   |
| 02                                  | nmetommi                                                                                                    |          | Balatonalmádi Város<br>Jegyzője | 2013.04.17          |                                     | Iktató                    |        | S 🙎 🖳 🐚   |
| áttétel-kp                          | áttétel-kp                                                                                                    | <b>V</b> | Balatonalmádi Város<br>Jegyzője | 2013.05.09          | áttétel-kp                          | Kiadmányozó               |        | S. 🎽 🖡 😘  |
| Új sablon meglevő<br>sablon alapján | ügyfél értesítés eljárás<br>megindulásáról                                                                       |          | Balatonalmádi Város<br>Jegyzője | 2013.08.26          | Új sablon meglevő<br>sablon alapján | Ügyintéző                 |        | s 🔰 🔍 🐿   |
| üf. értesítés (TT)                  | teszt v1.2.1.0                                                                                                   |          | Balatonalmádi Város<br>Jegyzője | 2014.05.27          |                                     | Kiadmányozó               |        | S 🔰 🔍 🖏   |
| < < [1] > » Oldal                   |                                                                                                    |          |                                 |                     |                                     |                           |        |           |

Az egy képernyőoldalon ki nem férő felsorolások esetében a navigációt léptető gombok segítik.

Az egy nyilat tartalmazó sárga gombokkal oldalanként lehet lépkedni, a két nyilat tartalmazó sárga gombokkal a lista elejére vagy végére kerülünk a táblázatos felsorolásokban. A színes nyilak közötti számokra kattintva nagyobb ugrásokkal lépkedhetünk előre és hátra a dokumentumok között.

A **szögletes zárójel-be foglalt szám** az aktuális oldalt jelöli. A navigációs sor jobb szélén található információ azt jelenti, hogy jelenleg hányadik oldalt látjuk és összesen hány oldalból áll a dokumentum. A zárójelben lévő szám arról tájékoztat, hogy összesen hány bejegyzés (sor) található a táblázatos dokumentumban.

#### « < [1] > » Oldalak: 1 / 1 (Összesen: 7)

Bizonyos táblázatok egyes adatsorai 🗄 jelet tartalmaznak. Ez azt jelenti, hogy az adatsorhoz kapcsolódóan további információk érhetőek el, melyek fastruktúrában lenyithatóak.

|          |                               |                                             |                                   | Hivat                  | tali felhasználók |                              |                    |                      |                       |                                |
|----------|-------------------------------|---------------------------------------------|-----------------------------------|------------------------|-------------------|------------------------------|--------------------|----------------------|-----------------------|--------------------------------|
| <u>«</u> | < [1] 2 > »                   |                                             |                                   |                        |                   |                              |                    |                      |                       |                                |
| Hú       | zzon ide egy oszlopo          | it a csoportosításhoz                       | z, vagy kattintson az oszlop nevé | ére az oszlop szerinti | sorbarendezéshez! |                              |                    |                      |                       |                                |
|          | Teljes név                    | Monogram                                    | Hivatali e-mail cím               | Hivatali telefons:     | Faxszám           | Beosztás                     | Hatósági<br>admin. | Hatósági<br>üfszolg. | Integrált<br>üfszolg. | Műveletek                      |
|          | Ŷ                             | ~                                           | ♥                                 | Ŷ                      | ♥                 | ~                            |                    |                      |                       |                                |
| ⊡        | Almási Éva                    | AÉ                                          | almasieva@almadi.hu               | +3682321654            |                   | ügyintéző,<br>adminisztrátor |                    | R                    | ×                     | Szerkesztés<br>Érvénytelenítés |
|          | Építésügy, általános          | itésügy, általános szerepkörök szerkesztése |                                   |                        |                   |                              |                    |                      |                       |                                |
| ÷        | Almádi Pál                    |                                             | almadipal@balatonalmadi.hu        | +3682543876            |                   | ügyintéző                    | *                  | R                    | *                     | Szerkesztés<br>Érvénytelenítés |
| ÷        | Hatósági<br>Ügyfélszolgálatos |                                             | hatos@ugyszolg.hu                 | +3613256542            |                   | ügyfélszolgálatos            | ×                  | R                    | *                     | Szerkesztés<br>Érvénytelenítés |
| ÷        | Iktat Orsi                    |                                             | iktat@orsi.hu                     | +3612344545            |                   | iktató                       | ×                  | *                    | *                     | Szerkesztés<br>Érvénytelenítés |
| ÷        | Almasi Sandor                 | AS                                          | almasanya@almadi.hu               | +3682345678            |                   | vezető                       | ×                  | *                    | *                     | Szerkesztés<br>Érvénytelenítés |
| ÷        | Almádi Orsi                   | AO                                          | holocsiorsolya@lltk.huu           | +3612345678            | +3612345678       | ügyintéző                    |                    |                      | *                     | Szerkesztés<br>Érvénytelenítés |
| ÷        | Érkeztető Jóska               |                                             | erkezteto@joska.hu                | +3612345678            |                   | postázó                      | ×                  | ×                    | ×                     | Szerkesztés<br>Érvénytelenítés |

## (a) Csoportosítás

Egyes esetekben lehetőség van arra, hogy az oszlop fejlécet az egérrel megragadva a kijelölt helyre húzzuk, s attól kezdve a táblázat e kategória szerint rendezett. A rendezés az oszlopfejlécekre kattintva emelkedő vagy csökkenő sorrendben történik. A csoportba rendezés megszüntetéséhez fogjuk meg az egérrel a címkét és húzzuk vissza a helyére.

|          | Hivatali felhasználók     |          |          |                                  |                        |                  |                              |                    |                      |                       |
|----------|---------------------------|----------|----------|----------------------------------|------------------------|------------------|------------------------------|--------------------|----------------------|-----------------------|
| <u>«</u> | < [1] <u>2</u> )          | <b>»</b> |          |                                  |                        |                  |                              |                    |                      |                       |
| Ηú       | zzon ide egy oszlo        | pot      |          | r vary kattintson az oszlon neve | are az oszlon szerinti | sorbe e Beosztás |                              |                    |                      |                       |
| 2        | Teljes név 4              | 2        | Monogram | Hivatali e-mail cím              | Hivatali telefons:     | Faxszám          | Beosztás                     | Hatósági<br>admin. | Hatósági<br>üfszolg. | Integrált<br>üfszolg. |
|          |                           | 9        | ٣        | •                                | ٣                      |                  |                              |                    |                      |                       |
| Ð        | Admin Orsi                |          |          | admin@orsi.hu                    | +36123456789           |                  | admin                        |                    | *                    | *                     |
| Ð        | Almadi Bojana             |          |          | almadib@almadi.hu                | +3688123456            |                  | ügyintéző                    |                    | ×                    | ×                     |
| Ð        | Almádi Margó              |          |          | almadi@mail.hu                   | +3612345678            |                  | hatósági<br>adminisztrátor   |                    |                      | *                     |
| Ð        | Almádi Orsi               |          | AO       | holocsiorsolya@lltk.huu          | +3612345678            | +3612345678      | ügyintéző                    |                    |                      | *                     |
| Ð        | Almádi Pál                |          |          | almadipal@balatonalmadi.hu       | +3682543876            |                  | ügyintéző                    | *                  |                      | *                     |
| Ð        | Almási Éva                |          | AÉ       | almasieva@almadi.hu              | +3682321654            |                  | ügyintéző,<br>adminisztrátor |                    |                      | *                     |
| ŧ        | Almasi Sandor             |          | AS       | almasanya@almadi.hu              | +3682345678            |                  | vezető                       | *                  | *                    | *                     |
| Ð        | Csütrötök<br>Barnabás     |          |          | almaaaa@barna.hu                 | +36123456789           |                  | ügyintéző                    | *                  | *                    | *                     |
| ŧ        | Elsőfok Roland            |          |          | r@r.hu                           | +36123456789           |                  | ügyintéző                    |                    | *                    | *                     |
| ŧ        | Építéshatósági<br>Ági     |          | ÉÁ       | ephat@agi.hu                     | +36704562562           |                  | ügyintéző                    | *                  |                      | *                     |
| ŧ        | Építéshatósági<br>Anett   |          |          | ephat@anett.hu                   | +36123456789           |                  | ügyintéző                    | *                  |                      | *                     |
| ŧ        | Építéshatósági<br>Anikó   |          | Szné A   | aniko@ephat.hu                   | +36123456789           |                  | ügyinéző                     | *                  |                      | *                     |
| ŧ        | Építéshatósági<br>Beatrix |          |          | ephat@bea.hu                     | +36123456789           |                  | ügyintéző                    | *                  |                      | *                     |

Az alábbi példában a hatósági felhasználók kerültek csoportosításra beosztásuk szerint. A csoportosítások fastruktúrában kibonthatók:

|          |      |                        |               |     |                              | Hivatali          | felhasználók |                    |                      |                       |                                |
|----------|------|------------------------|---------------|-----|------------------------------|-------------------|--------------|--------------------|----------------------|-----------------------|--------------------------------|
| <u>«</u> | <    | [1] > » Oldalak        |               |     |                              |                   |              |                    |                      |                       |                                |
| E        | eosz | tás ∆                  |               |     |                              |                   |              |                    |                      |                       |                                |
|          |      | Teljes név △           | Monogram      | Hi  | ivatali e-mail cím           | Hivatali telefons | Faxszám      | Hatósági<br>admin. | Hatósági<br>üfszolg. | Integrált<br>üfszolg. | Műveletek                      |
|          |      | Ŷ                      |               | ♥   | Ŷ                            | Ŷ                 | Ŷ            |                    |                      |                       |                                |
| -        | Bec  | osztás: admin          |               |     |                              |                   |              |                    |                      |                       |                                |
|          | Ð    | Admin Orsi             |               | ad  | lmin@orsi.hu                 | +36123456789      |              |                    | *                    | *                     | Szerkesztés<br>Érvénytelenítés |
| -        | Bec  | osztás: hatósági adm   | ninisztrátor  |     |                              |                   |              |                    |                      |                       |                                |
|          | Ð    | Almádi Margó           |               | aln | madi@mail.hu                 | +3612345678       |              | R                  |                      | *                     | Szerkesztés<br>Érvénytelenítés |
| -        | Bec  | osztás: iktató         |               |     |                              |                   |              |                    |                      |                       |                                |
|          | Ð    | Iktat Orsi             |               | ikt | tat@orsi.hu                  | +3612344545       |              | ×                  | *                    | *                     | Szerkesztés<br>Érvénytelenítés |
|          | Ð    | Iktató Zsolt           | IZS           | zso | olt.gulacsi@lechnerkozpont.h | u+3612345678      |              | *                  | *                    | *                     | Szerkesztés<br>Érvénytelenítés |
| -        | Bec  | sztás: módosító        |               |     |                              |                   |              |                    |                      |                       |                                |
|          | ŧ    | Próba Roland           | PR            | eg  | gy@ketto.34                  | +3687654321       |              | R                  | *                    | *                     | Szerkesztés<br>Érvénytelenítés |
| ÷        | Bec  | osztás: postázó        |               |     |                              |                   |              |                    |                      |                       |                                |
| ÷        | Bec  | osztás: teszt felhaszr | náló, üfsz    |     |                              |                   |              |                    |                      |                       |                                |
| ÷        | Bec  | osztás: ügyfélszolgála | atos          |     |                              |                   |              |                    |                      |                       |                                |
| ŧ        | Bec  | osztás: ügyinéző       |               |     |                              |                   |              |                    |                      |                       |                                |
| ÷        | Bec  | osztás: ügyintéző      |               |     |                              |                   |              |                    |                      |                       |                                |
| ÷        | Bec  | osztás: ügyintéző, ad  | dminisztrátor |     |                              |                   |              |                    |                      |                       |                                |
| ÷        | Bec  | osztás: vezető         |               |     |                              |                   |              |                    |                      |                       |                                |
| <u>«</u> | <    | [1] > » Oldalak        |               |     |                              |                   |              |                    |                      |                       |                                |

## (b) Szűrés a tölcsérrel

Egyes táblázatok fejlécében egy szűrőmezőket tartalmazó sor található. Ezekbe a fehér mezőkbe szabadszöveges értéket írva a szűrő azonnal keresni kezd az alatta lévő adatoszlop értékei között. A fehér

keresőmező melletti 🍸 tölcsérrel megadhatjuk, hogy a keresendő érték

- Ezzel kezdődik: az adatmező elején legyen,
- Tartalmazza: az adatmezőben bárhol legyen,
- Nem tartalmazza: az adatmezőben ne forduljon elő,

Ezzel végződik:

.

- az adatmező végén legyen,
- Egyenlő:
- Nem egyenlő:
- az adatmezővel megegyezzen,
- az adatmezővel ne egyezzen meg.

|          | Hivatali felhasználók       |      |                         |                      |                     |                         |            |                    |                      |                       |                                |
|----------|-----------------------------|------|-------------------------|----------------------|---------------------|-------------------------|------------|--------------------|----------------------|-----------------------|--------------------------------|
| <u>«</u> | < [1] > »                   |      |                         |                      |                     |                         |            |                    |                      |                       |                                |
| Hú       | zzon ide egy osz            | lopo | t a csoportosításhoz    | , vagy kattintson az | oszlop nevére az os | szlop szerinti sorbarei | ndezéshez! |                    |                      |                       |                                |
|          | Teljes név                  |      | Monogram                | Hivatali e-mail cír  | Hivatali telefons   | Faxszám                 | Beosztás   | Hatósági<br>admin. | Hatósági<br>üfszolg. | Integrált<br>üfszolg. | Műveletek                      |
|          | Épí                         | Ŷ    | 9                       | Ŷ                    | Ÿ                   | <u>۷</u>                | •          |                    |                      |                       |                                |
| Ð        | Építéshatósági<br>Ági       | ~    | Kezdődik<br>Tartalmazza | phat@agi.hu          | +36704562562        |                         | ügyintéző  | *                  | R.                   | *                     | Szerkesztés<br>Érvénytelenítés |
| Ð        | Építéshatósági<br>Anikó     |      | Nem tartalmazza         | niko@ephat.hu        | +36123456789        |                         | ügyinéző   | *                  | R                    | *                     | Szerkesztés<br>Érvénytelenítés |
| Ð        | Építéshatósági<br>Dani      |      | Végződik<br>Egyenlő     | @x.hu                | +3611234567         |                         | ügyintéző  | *                  | R                    | *                     | Szerkesztés<br>Érvénytelenítés |
| Ð        | Építéshatósági<br>Orsi      |      | Nem egyenlő             | rsi@ephat.hu         | +36123456789        |                         | ügyintéző  | *                  | R.                   | *                     | Szerkesztés<br>Érvénytelenítés |
| Ð        | Építéshatósági<br>Éva       |      | ÉO                      | eva@eva.hu           | +3611234567         |                         | ügyintéző  | *                  | R.                   | *                     | Szerkesztés<br>Érvénytelenítés |
| Ð        | Építéshatósági<br>Rudolf    |      | ÉR                      | korte@korte.hu       | +3678998765         |                         | ügyintéző  | *                  | R                    | *                     | Szerkesztés<br>Érvénytelenítés |
| Ð        | Építéshatósági<br>Anett     |      |                         | ephat@anett.hu       | +36123456789        |                         | ügyintéző  | *                  | R                    | *                     | Szerkesztés<br>Érvénytelenítés |
| æ        | Építéshatósági<br>Beatrix   |      |                         | ephat@bea.hu         | +36123456789        |                         | ügyintéző  | *                  | R.                   | *                     | Szerkesztés<br>Érvénytelenítés |
| Ð        | Építéshatósági<br>Virág     |      |                         | ephat@virag.hu       | +36123456789        |                         | ügyintéző  | *                  | R.                   | *                     | Szerkesztés<br>Érvénytelenítés |
| Ð        | Építéshatósági<br>Gabriella |      |                         | ephat@gabi.hu        | +36123456789        |                         | ügyintéző  | *                  | R.                   | *                     | Szerkesztés<br>Érvénytelenítés |
| Ð        | Építéshatósági<br>Erika     |      |                         | ephat@erika.hu       | +36123456789        |                         | ügyintéző  | *                  | R.                   | *                     | Szerkesztés<br>Érvénytelenítés |
| Ð        | Építéshatósági<br>Zsolt     |      |                         | zsolt.gulacsi@lechn  | e#305¢28456678      |                         | ügyintéző  |                    | R.                   | *                     | Szerkesztés<br>Érvénytelenítés |
| <b>«</b> | < [1] > »                   |      |                         |                      |                     |                         |            |                    |                      |                       |                                |

## 5.3. Az adminisztrációs tevékenység megkezdése

Az "Admin" gombra kattintással érhetők el az adminisztrátori feladatok.

| Főoldal 💥 Admin | Admin Orsi           | <b>?</b> | U       |
|-----------------|----------------------|----------|---------|
|                 | Hivatali felhasználó | Súgó     | Kilépés |
|                 |                      |          |         |

Az egyes adminisztrációs feladatokat az "Admin" gombra kattintással megjelenő menü tartalmazza.

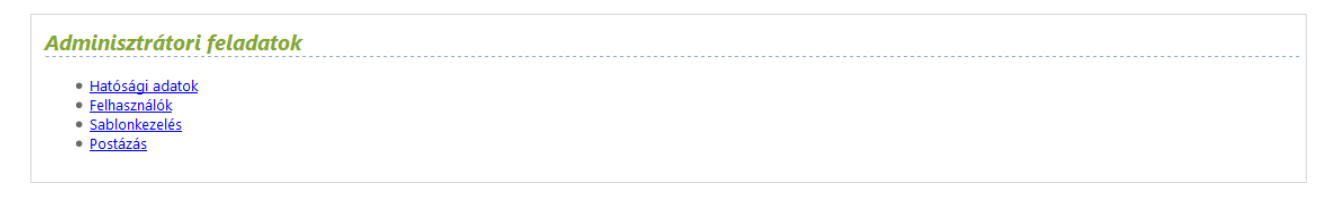

# 6. Hatóságok karbantartása

## 6.1. A hatóság nem azonos a hivatallal

A hatóság karbantartásánál tisztában kell lenni azzal, hogy a Hatóság és a Hivatal nem rokon értelmű szavak. Egy hivatalon belül több hatóság is működhet.

Az ÉTDR nem hivatalokat tart nyilván, hanem hatóságokat, hiszen jogosultsága, kötelezettsége, jogköre, illetékessége is a hatóságnak van. Azért is fontos ezt tudni és érteni, mert az ÉTDR egyik alapelve (többek között a helyettesítés könnyű megoldhatósága miatt), hogy egy hatóságon belül az ügyek, iratok nyitottak, azaz egy hatóság iratait minden ügyintéző láthatja, külön vezetői vagy adminisztrációs intézkedés nélkül azokban intézkedhet, kiadmányt előkészíthet.

Amikor tehát egy hatóság adatinak adminisztrálása történik, akkor nem a hivatal adatainak karbantartása történik.

Elképzelhető, hogy az X hivatalban működő A, B és C hatóságoknak ugyanaz a postacíme, ugyanaz a bankszámlaszáma és ugyanaz a hivatali kapuja (s ez logikus is, hiszen a 2-3 fős hatóságokra nem gazdaságos mindent önállóan fenntartani), de ez nem jelenti azt, hogy A hatóság munkatársai eljárhatnak B hatóság ügyeiben, vagy B hatóság vezetője aláírási joggal bírna C hatóság ügyeiben. Ennek megfelelően a jogosultságokat ugyan hatóságonként osztja ki a rendszer, de semmi sem akadályoz abban, hogy ugyanazok a **hatósági adatok** legyenek megadva az adminisztrálni kívánt hatóságnak, mint amit egy másik hatóságnak is megadnak. (Ez alól nyilván kivétel a hatóság neve, mely csak egyedi lehet.)

Ugyanakkor az is természetes, hogy egy hatóság egyszerre több hatósági jogkört gyakorol. Például a járási hivatalokban működő építésügyi hatóságok egyben építésfelügyeleti hatóságok (ÉH, azaz Építésügyi Hivatal) is, egyes járásokban pedig – megyei illetékességgel – örökségvédelmi hatóságok (ÉÖH, azaz Építésügyi és Örökségvédelmi Hivatal) is. Egy hatóság hatásköre tehát összetett is lehet, több – az ÉTDR fogalmaival élve – szakterületből áll össze. Az egyes szakterületekhez többek között önálló illetékességi terület és pénzforgalmi számlaszámok tartoznak, így az egyes ügyekben lehetővé válik automatikusan a helyes adatok hozzárendelése.

# 6.2. A "Hatóság" adatainak karbantartása

Az adminisztrátori feladatok oldalról a **Hatósági adatok** hivatkozással a **Hatóságok karbantartása** képernyőképre lehet érkezni. A hatósági adminisztrátor **csak egy hatóság, a saját hatóság**ának adatait láthatja, szerkesztheti, így a listában csak egy elemet talál.

Az adminisztrátor felel a hatósági adatok valódiságáért és karbantartásáért ezért fontos, hogy az adatokat hibátlanul és hiánytalanul kitöltse, és amennyiben azokban változás történik, azt az ÉTDR felületén is átvezesse. A **Műveletek** oszlopban 2 műveleti lehetőség van:

- 🛛 Hatóság szerkesztése
- Statisztikai adatok szerkesztése

Hatóságok karbantartása

| ≪ 🤇 [1] 🔈 » Oldalak: 1 / 1 (Összesen: 1) |   |                   |   |           |
|------------------------------------------|---|-------------------|---|-----------|
| Hatóság megnevezése                      | Δ | Cím               |   | Műveletek |
|                                          | Ŷ | v                 | 7 |           |
| Sopron Megyei Jogú Város Jegyzője        |   | Sopron, Fő tér 1. |   | 🔪 🖏       |
| ≪ < [1] > ≫ Oldalak: 1 / 1 (Összesen: 1) |   |                   |   |           |
| Vissza                                   |   |                   |   |           |

## 6.2.1. Hatóság szerkesztése

A Hatóság szerkesztése képernyőn a hatóság adatait látjuk dobozokra bontva.

## (a) Hatóság adatai

A Hatóság szerkesztése képernyő első (felső), a Hatóság adatai dobozában a hatóság – az ÉTDR által nyilvántartott – alapadatai adhatók meg.

#### Hatóság szerkesztése

| Hatóság adatai                                 |                              |
|------------------------------------------------|------------------------------|
| ÉTDR-t használó hatósán                        |                              |
| A hatóság integrált ügyfélszolgálatot működtet |                              |
| Név1                                           |                              |
| Név2                                           | Balatonalmádi Város Teruzőie |
| Név3                                           |                              |
| Νέν                                            | Balatonalmádi Város Jeruzőie |
| Orszán                                         | Manuaronerain                |
| Iránvítászám                                   | anayor or azay               |
| Talanülán                                      |                              |
|                                                | Balatonalmadi                |
| Kozterulet                                     | Balatonalmádi                |
| Közterület jellege                             | utca                         |
| Házszám                                        | 10                           |
| Egyéb cím                                      | Budapest Pf. 1046            |
| Email cîm                                      | hatosag@almadi.hu            |
| Telefonszáma                                   | +3682011111                  |
| Fax                                            | +3614132536                  |
| Web                                            | www.almadi.hu                |
| Hivatali kapu azonositója                      |                              |
| Hatáskörrel feljogosított személy neve         | Fontos János                 |
| Hatáskörrel feljogosított személy beosztása    | mindenes                     |
| Megjegyzés                                     | AAAT BBBT CCCT DDDt          |
|                                                |                              |

А

• Név1, Név2 és Név3

mezők olyan kötelező adatok melyeket az **ÉTDR központi adminisztrációja rögzít**, s ezen adatokból áll össze az ÉTDR központi sablonjainak fejlécében megjelenő:

• Név mező.

Az ezt követő mezők a hatóság elérhetőségi adatainak rögzítését szolgálják:

- Ország
- Irányítószám
- Település
- Közterület
- Közterület jellege
- Házszám
- Egyéb cím
- Email cím
- Telefonszáma
- Fax
- Webcím
- Hivatali kapu azonosítója, azaz a KRID azonosító (nem a rövid név!)

- Hatáskörrel feljogosított személy neve
- Hatáskörrel feljogosított személy beosztása
- Megjegyzés

#### (b) Szakterület

A **Hatóság szerkesztése** képernyő **Hatóság adatai** címet viselő doboza alatt a saját hatóság szakterületeinek számával megegyező számú dobozok találhatóak (a szakterületek összessége adja a hatóság hatáskörét, lásd *6.1. A hatóság nem azonos a hivatallal* című fejezetben). Ebben a dobozban az adatok közvetlenül nem szerkeszthetőek, csak olvashatóak.

| Épitésügy, általános |                                                                                                    |
|----------------------|----------------------------------------------------------------------------------------------------|
| llletékesség         | Balatonalmádi (05838) , Balatonfőkajár (29461) , Balatonfűzfő (02219) , Balatonkenese (05148) , Csajág (16072) , Felsőörs<br>(24369) , Királyszentistván (05421) , Köszárhegy (30650) , Küngös (04066) , Litér (04552) , Papkeszi (07348) |
| Tipus                | I. fokú hatóság                                                                                                    |
| llleték              | 0                                                                                                    |
| llletékszámla        |                                                                                                    |
| Díj                  | 0                                                                                                    |
| Díjszámla            |                                                                                                    |
| Birságszámla         |                                                                                                    |
|                      | Szakterület szerkesztése Szakterület törlése                                                                                                    |
| Vissza               | Mentés Elvet <u>Új szakterület</u>                                                                                                    |

Ha egy korábban megadott szakterületet törölni kell a hatásköri listából, az a **Szakterület törlése** gombbal tehető meg. Az adatok megadásához, módosításához a **Szakterület szerkesztése** gombot kell használni, melynek eredményeként a **Szakterület megadása** képernyőkép jelenik meg.

• **Első adat:** a **Szakterület** - mely a lehetséges értékekből álló listából, legördülő menüből való választással adható meg. Értékét a jogszabályoknak megfelelően, az építésügyi hatósági eljárásokban közreműködő szakterületek adják.

Ezek:

- Építésügy, általános a jegyzői hatáskörbe,
- Építésügy, kiemelt a járási hivatal hatáskörébe,
- Építésügy, örökségvédelem az örökségvédelmi feladatokat is ellátó járási hivatalok hatáskörébe tartozó építésügyi hatósági feladatok alkotta szakterület.

A **szakhatóságok hatósági adminisztrátorai** a beállításnál mindig azt vegyék figyelembe, hogy itt az építésügyben betöltött szerepükről kell nyilatkozni, azaz olyan szakterületet nevezzenek meg, amit az építésügyi hatósági eljárásokban betölthetnek.

Külön szakterület jelöli az Építészeti-műszaki tervtanács (állami főépítész) és a Helyi építészeti-műszaki tervtanács (Polgármester) tevékenységét is.

#### Egy szakterület csak egyszer vehető fel.

• A következő adat: a Típus - mely a lehetséges értékekből álló listából, szintén egy legördülő menüből való választással adható meg.

Értéke lehet **I. fokú hatóság, II. fokú hatóság, I. fokú szakhatóság, II. fokú szakhatóság, Egyéb**. Az Egyéb típust a polgármesteri településképi véleményező szervek, valamint a tervtanácsok választják.

• **További adat:** Az **Illetékszámla**, a **Díjszámla** és a **Bírságszámla** mezők azokat a bankszámlaszámoknak a rögzítését teszik lehetővé, melyek a saját hatóság (vagy hatóságnál) befizetendő illetékek, díjak (pl. szolgáltatási díjak) és bírságok befizetésére szolgálnak. Ezek az adatok lehetnek hatóság számlaszámai is, de központi számlaszámok is: megadni a hatályos jogszabályok alapján kell őket. Az adatmező maradhat üresen is, ha hatóság nem jogosult ilyen tételek beszedésére, s lehetnek ismétlődő számok is, ha szakterületenként vagy a fizetés jogalapjaként nem eltérőek a számlaszámok.

 Az Illeték és a Díj mezők egy-egy forint összeg megadására szolgálnak, de értelmét csupán egy későbbi programverzióban, az engedélykérelem benyújtása előtti elektronikus fizetés megvalósulásakor fogja elérni. Addig hagyjuk 0 értéken!

| Szakterület megadása           |            |                         |                         |                          |                            |                            |               |
|--------------------------------|------------|-------------------------|-------------------------|--------------------------|----------------------------|----------------------------|---------------|
| Szakterület                    |            | Építésügy, általá       | nos                     |                          |                            |                            | <b>-</b>      |
| Tipus                          |            | I. fokú hatóság         |                         |                          |                            |                            | •             |
| llleték                        |            | 0                       |                         |                          |                            |                            |               |
| llletékszámla                  |            |                         |                         |                          |                            |                            |               |
| Díj                            |            | 0                       |                         |                          |                            |                            |               |
| Díjszámla                      |            |                         |                         |                          |                            |                            |               |
| Bírságszámla                   |            |                         |                         |                          |                            |                            |               |
| Illetékesség:<br>Balatonalmádi | <u>«</u> ( | < [1] > » Oldalak       | : 1 / 1 (Összesen: 11)  |                          |                            |                            |               |
| Balatonfőkajár                 | Húz        | on ide egy oszlopot a c | soportosításhoz, vagy k | attintson az oszlop nevé | re az oszlop szerinti sorl | barendezéshez!             |               |
| Balatonfűzfő<br>Balatonkenese  |            | Település               | KSH kód                 | Megye                    | Régió                      | Kistérség                  | Járás         |
| Csajág                         |            | Ÿ                       | ~                       | Ŷ                        | ♥                          | Balatonalmádi 💎            | ~ 🕈           |
| Felsőörs<br>Királyszentistván  |            | Alsóörs                 | 30526                   | Veszprém                 | Közép-Dunántúl             | Balatonalmádi<br>kistérség | Balatonfüredi |
| Kőszárhegy                     |            |                         |                         |                          |                            | Balatonalmádi<br>kistérség | Balatonalmádi |
| Küngös<br>Litér                |            |                         |                         |                          |                            | Balatonalmádi<br>kistérség | Balatonalmádi |
| Papkeszi                       |            |                         |                         |                          |                            | Balatonalmádi<br>kistérség | Balatonalmádi |
|                                |            |                         |                         |                          |                            | Balatonalmádi<br>kistérség | Balatonalmádi |
|                                |            |                         |                         |                          |                            | Balatonalmádi<br>kistérség | Balatonalmádi |
|                                |            |                         |                         |                          |                            | Balatonalmádi<br>kistérség | Balatonalmádi |
|                                |            |                         |                         |                          |                            | Balatonalmádi<br>kistérség | Balatonalmádi |
| Települések száma: <b>11</b>   |            | Litér                   | 04552                   | Veszprém                 |                            | Balatonalmádi<br>kistérség | Balatonalmádi |
|                                |            | Lovas                   | 05564                   | Veszprém                 | Közép-Dunántúl             | Balatonalmádi<br>kistérség | Balatonfüredi |
|                                |            | Szentkirályszabadja     | 16267                   | Veszprém                 | Közép-Dunántúl             | Balatonalmádi<br>kistérség | Veszprémi     |
|                                | <u>«</u>   | <[1] > » Oldalak:       |                         |                          |                            |                            |               |

Az **"Illetékesség" alatt a hatósághoz tartozó illetékességi területet alkotó települések körét** kell meghatározni.. A jobb oldali táblázatban – az "*5.2. Csoportosítási és szűrési funkciók*" fejezetben már ismertetett szűrési módszerek segítségével gyorsan – kiválaszthatók azok a települések, melyek tekintetében a hatóság tárgyi szakterülete szerint feladat ellátási kötelezettség fennáll.

A kijelölt települések automatikusan megjelennek az **Illetékesség** felsorolásban. A szűrést ismételten, többször is el lehet végezni.

Az adatok bevitelének végeztével a **Mentés** gombbal kell rögzíteni azokat. Ezt követően ismét a **Hatóság** szerkesztése képernyőre visz a rendszer.

Ha bővíteni kell a szakterületek sorát, akkor azt a **Hatóság szerkesztése** képernyőn az **Új szakterület** gombbal lehet megtenni. Ekkor ismét a fentiekben már ismertetett **Szakterület megadása** képernyőn kell dolgozni.

#### 6.2.2. Statisztikai adatok szerkesztése

A statisztikai adatlap egy, a jövőben megvalósuló fejlesztést követően lesz használható. Ennek megvalósulásáig az adatok megadása nem szükséges.

# 7. Felhasználók karbantartása

Az adminisztrátori tevékenység során különbséget kell tenni a szerepkörök és az egyéb feladatkörök között. A hatósági feladatok ellátása az ügyintézői felhasználói kézikönyv szerepkörökről szóló fejezetében leírt feladatelosztás szerint történik, azaz egy felhasználónak az ügymenetben iktató, szignáló, ügyintéző, kiadmányozó, expediáló és vezető szerepköre is lehet. E mellett hivatali feladatellátás során az ÉTDR hatósági adminisztrációval kapcsolatos teendők mellett az ügyfélszolgálati feladatokat is el kell látni.

A hatósági ügyfélszolgálatos feladata az ennek megfelelő beállítások (jogosultságok és szerepkörök) elvégzése.

A feladatellátástól függően változik a felhasználók által használható ÉTDR felület is, tehát a hatósági adminisztrátor ha több jogosultsággal rendelkezik, akkor több különböző felületen is dolgozhat:

- A hatósági adminisztrátor, ha ügyintézői feladatkört is ellát, az ügyintézői felülete azonos a többi ügyintézőjével, (ezt ismerteti az ügyintézői felhasználói kézikönyv), csupán szerepkörüktől (jogosítványaiktól) függően más-más funkciókat (is) látnak,
- A hatósági adminisztrátor saját, az ügyintézőitől eltérő felületen dolgozik (erről szól jelen kézikönyv),
- Ha a hatósági adminisztrátor ügyfélszolgálatos feladatkört is ellát, akkor egy ügyféloldali ÉTDR felületet használ (ezt ismerteti az ügyfélszolgálatosok felhasználói kézikönyve).

Mindhárom felületre úgy kell belépni, hogy a bejelentkezés után választani kell az ezt szimbolizáló nyomógombok közül (negyedik felület a kérelmezői felület, ha a regisztráció ilyen módon is megtörtént, akkor ez az opció is választható).

S noha az első hatósági adminisztrátor kinevezése az ÉTDR központi, rendszeradminisztrátora közreműködésével történik, a továbbiakban mindhárom jogosítványt (azaz szerepkört, hatósági adminisztrátori feladatkört és hatósági ügyfélszolgálati feladatkört) a hatósági adminisztrátornak kell rögzíteni a jelen fejezetben foglaltak szerint.

Az **Adminisztrátori feladatok** oldalról a **Felhasználók** hivatkozással a **Felhasználók karbantartása** képernyőképre lehet jutni. Itt két műveleti lehetőség van:

- a regisztrálásra váró kollégák jogosultságait megadó felületre, vagy
- a már hatósági kötelékünkbe tartozó kollégák adatainak, jogosultságainak módosítását lehetővé tevőfelületre

való továbbjutás.

| elhasználók karbantartása                                                                                                    |  |
|----------------------------------------------------------------------------------------------------|--|
| <ul> <li><u>Regisztrálásra váró felhasználók karbantartása</u></li> <li><u>Regisztrált hivatali felhasználók karbantartása</u></li> </ul> |  |
| Vissza                                                                                                    |  |

## 7.1. Regisztrálásra váró felhasználók karbantartása

A **Regisztrálásra váró felhasználók karbantartása** hivatkozással érhető el a regisztrációt hatósági munkatársként elvégző azon tisztviselők listája, akik az Ön hatóságát jelölték meg hatósági munkahelyüknek.

Az Ön feladata, hogy regisztrációjukat jóváhagyja, és a szerepköreiket megadja.

#### ÉTDR Felhasználói kézikönyv

|          | Regisztrálásra váró felhasználók                                                                                  |                      |          |                     |                      |         |                   |                                                                    |  |  |  |  |
|----------|----------------------------------------------------------------------------------------------------|----------------------|----------|---------------------|----------------------|---------|-------------------|--------------------------------------------------------------------|--|--|--|--|
| <u>«</u> | ≪ < [1] > ≫ Oldalak: 1 / 1 (Összesen: 3)                                                                          |                      |          |                     |                      |         |                   |                                                                    |  |  |  |  |
| Ηú       | Húzzon ide egy oszlopot a csoportosításhoz, vagy kattintson az oszlop nevére az oszlop szerinti sorbarendezéshez! |                      |          |                     |                      |         |                   |                                                                    |  |  |  |  |
|          | ÉTDR felh. azon.                                                                                                  | Teljes név           | Monogram | Hivatali e-mail cím | Hivatali telefonszám | Faxszám | Beosztás          | Műveletek                                                          |  |  |  |  |
|          | Ŷ                                                                                                    | Ŷ                    | Ŷ        | Ŷ                   | ♥                    | ♥       |                   |                                                                    |  |  |  |  |
| ⊡        | U-0001161-90f11835                                                                                                | Sári Bánk            |          | é@m.hu              | +3612345678          |         | g                 | Szerkesztés<br>Regisztráció elfogadása<br>Regisztráció elutasítása |  |  |  |  |
|          | Építésügy, általános szer                                                                                         | epkörök szerkesztése |          |                     |                      |         |                   |                                                                    |  |  |  |  |
| ŧ        | U-0001269-a227fec3                                                                                                | Ádám Hunor           |          | adam@hunor.hu       | +3612345678          |         | ügyfélszolgálatos | Szerkesztés<br>Regisztráció elfogadása<br>Regisztráció elutasítása |  |  |  |  |
| ŧ        | U-0001324-<br>bee2ba52                                                                                            | Aladár Álmos         |          | alama@aladar.hu     | +36123456789         |         | Ügyintéző         | Szerkesztés<br>Regisztráció elfogadása<br>Regisztráció elutasítása |  |  |  |  |
| «        | <[1] > » Oldalak                                                                                                  |                      |          |                     |                      |         |                   |                                                                    |  |  |  |  |
|          | Vices .                                                                                                    |                      |          |                     |                      |         |                   |                                                                    |  |  |  |  |

#### (a) Szerepkörök beállítása

A listában szereplő nevek előtti <sup>⊕</sup> jellel kinyitni, a <sup>□</sup> jellel becsukni lehet a fastruktúrában elrendezett egyéb lehetőségeket. Ez most, ebben az esetben a **Szerepkörök szerkesztése** opció, mellyel a hatósági felhasználó jogosultságait tudja rögzíteni egy következő képernyőképen.

| Építésügy, általános szerepkörök beállítása |        |  |  |  |  |  |  |  |
|---------------------------------------------|--------|--|--|--|--|--|--|--|
| 🗹 Iktató                                    | Mentés |  |  |  |  |  |  |  |
| 🗹 Szignáló                                  |        |  |  |  |  |  |  |  |
| 🗹 Ügyintéző                                 |        |  |  |  |  |  |  |  |
| 🗹 Kiadmányozó                               |        |  |  |  |  |  |  |  |
| 🖾 Expediáló                                 |        |  |  |  |  |  |  |  |
| 🔲 Vezető                                    |        |  |  |  |  |  |  |  |

Minden egyes pipa mellett olyan jogosítványok állnak, melyeket csak a hatóság vezetőjének felhatalmazása alapján szabad kiosztani. A szerepkör visszavonásig érvényes!

A megfelelő beállítások után a **Mentés** gombbal el kell menteni a rögzítetteket, majd ezt követően az előző képernyőre irányít a rendszer.

#### (b) Felhasználó adatainak szerkesztése

A **Műveletek** oszlopban található **Szerkesztés** hivatkozással lehet eljutni a **Hivatali felhasználó szerkesztése** képernyőre, ahol a felhasználó regisztrálásakor már megadott adatokat bármikor lehet módosítani.

| Hivatali felhasználó adatainak szerkesz | tése                        |  |  |  |  |  |
|-----------------------------------------|-----------------------------|--|--|--|--|--|
| Név                                     | Sári Bánk                   |  |  |  |  |  |
| Monogram                                | SB                          |  |  |  |  |  |
| Hivatali e-mail cím                     | é@m.hu                      |  |  |  |  |  |
| Hivatali telefonszám                    | +3612345678                 |  |  |  |  |  |
| Faxszám                                 | +3612345876                 |  |  |  |  |  |
| Beosztás                                | ügyintéző                   |  |  |  |  |  |
| lktatórendszeri azonosító               | Kérem válasszon a listából! |  |  |  |  |  |
| Vissza                                  | Mentés Elvet                |  |  |  |  |  |

#### (c) A regisztráció elfogadása, elutasítása

Az új felhasználó regisztrációjának befejezése, jóváhagyása a **Műveletek** oszlopban található **Regiszt**ráció elfogadása hivatkozással történik. A **Regisztráció elutasítása** hivatkozással pedig el kell utasítani a regisztrációs kérelmet, amennyiben a jóváhagyás feltételei nem igazoltak.

Mindkét esetben az adatsor (a felhasználó) eltűnik e táblázatból. Elfogadás esetén a felhasználó átkerül a *7.2. Regisztrált hivatali felhasználók karbantartása* fejezetben ismertetett táblázatba, a későbbiekben tehát ott lehet/kell az adatait, jogosultságait, szerepköreit szerkeszteni.

|          | Regisztrálásra váró felhasználók                                                                                  |              |          |                     |                      |             |                   |                                                                    |  |  |  |
|----------|----------------------------------------------------------------------------------------------------|--------------|----------|---------------------|----------------------|-------------|-------------------|--------------------------------------------------------------------|--|--|--|
| <u>«</u> | ≪ < [1] > >>> Oldalak: 1 / 1 (Összesen: 3)                                                                        |              |          |                     |                      |             |                   |                                                                    |  |  |  |
| Hú       | Húzzon ide egy oszlopot a csoportosításhoz, vagy kattintson az oszlop nevére az oszlop szerinti sorbarendezéshez! |              |          |                     |                      |             |                   |                                                                    |  |  |  |
|          | ÉTDR felh. azon.                                                                                                  | Teljes név   | Monogram | Hivatali e-mail cím | Hivatali telefonszám | Faxszám     | Beosztás          | Műveletek                                                          |  |  |  |
|          | Ŷ                                                                                                    | ♥            | •        | 9                   | Ŷ                    | ♥           |                   |                                                                    |  |  |  |
| Ð        | U-0001161-90f11835                                                                                                | Sári Bánk    | SB       | é@m.hu              | +3612345678          | +3612345876 | ügyintéző         | Szerkesztés<br>Regisztráció elfogadása<br>Regisztráció elutasítása |  |  |  |
| ŧ        | U-0001269-a227fec3                                                                                                | Ádám Hunor   |          | adam@hunor.hu       | +3612345678          |             | ügyfélszolgálatos | Szerkesztés<br>Regisztráció elfogadása<br>Regisztráció elutasítása |  |  |  |
| Ð        | U-0001324-<br>bee2ba52                                                                                            | Aladár Álmos |          | alama@aladar.hu     | +36123456789         |             | Ügyintéző         | Szerkesztés<br>Regisztráció elfogadása<br>Regisztráció elutasítása |  |  |  |
| <u>«</u> | ≪ < [1] > ≫ Oldalak: 1 / 1 (Összesen: 3)                                                                          |              |          |                     |                      |             |                   |                                                                    |  |  |  |
|          | Vissza                                                                                                    |              |          |                     |                      |             |                   |                                                                    |  |  |  |

## 7.2. Regisztrált hivatali felhasználók karbantartása

A **Regisztrált hivatali felhasználók** karbantartása hivatkozással érhető el az Ön hatóságához tartozó, már felvett tisztviselők listája. Amennyiben a korábbi szerepkörökben, vezetői utasítás alapján változás áll be, akkor itt lehet a szükséges módosításokat elvégezni.

|          | Hivatali felhasználók                                                                                             |                    |                    |                           |         |                                       |                    |                      |                       |                                |  |  |
|----------|----------------------------------------------------------------------------------------------------|--------------------|--------------------|---------------------------|---------|---------------------------------------|--------------------|----------------------|-----------------------|--------------------------------|--|--|
| <u>«</u> | ≪ < [1] <u>2</u> > ≫ Oldalak: 1 / 2 (Összesen: 32)                                                                |                    |                    |                           |         |                                       |                    |                      |                       |                                |  |  |
| Hú       | Húzzon ide egy oszlopot a csoportosításhoz, vagy kattintson az oszlop nevére az oszlop szerinti sorbarendezéshez! |                    |                    |                           |         |                                       |                    |                      |                       |                                |  |  |
|          | Teljes név                                                                                                    | Monogram           | Hivatali e-mail cí | Hivatali telefons         | Faxszám | Beosztás                              | Hatósági<br>admin. | Hatósági<br>üfszolg. | Integrált<br>üfszolg. | Műveletek                      |  |  |
|          | Ŷ                                                                                                    | ♥                  | ♥                  | ♥                         | ~       | · · · · · · · · · · · · · · · · · · · |                    |                      |                       |                                |  |  |
| ▣        | Almási Éva                                                                                                    | AÉ                 | almasieva@almadi.ł | nu+3682321654             |         | ügyintéző,<br>adminisztrátor          |                    |                      | *                     | Szerkesztés<br>Érvénytelenítés |  |  |
|          | Építésügy, általános                                                                                              | szerepkörök szerke | sztése             |                           |         |                                       |                    |                      |                       |                                |  |  |
| Đ        | Almádi Pál                                                                                                    |                    | almadipal@balatona | alma <b>36i8</b> 20543876 |         | ügyintéző                             | *                  |                      | *                     | Szerkesztés<br>Érvénytelenítés |  |  |
| Ð        | Hatósági<br>Ügyfélszolgálatos                                                                                     |                    | hatos@ugyszolg.ht  | u +3613256542             |         | ügyfélszolgálatos                     | *                  |                      | *                     | Szerkesztés<br>Érvénytelenítés |  |  |
| Đ        | Iktat Orsi                                                                                                    |                    | iktat@orsi.hu      | +3612344545               |         | iktató                                | *                  | *                    | *                     | Szerkesztés<br>Érvénytelenítés |  |  |
| Đ        | Almasi Sandor                                                                                                    | AS                 | almasanya@almadi.  | h#3682345678              |         | vezető                                | *                  | *                    | *                     | Szerkesztés<br>Érvénytelenítés |  |  |

#### (a) Szerepkörök beállítása

A listában szereplő nevek előtti ⊕ jellel kinyitni, a □ jellel becsukni lehet a fastruktúrában elrendezett egyéb lehetőségeket. Ez most, ebben az esetben a Szerepkörök szerkesztése opció, mellyel a hatósági felhasználó jogosultságait tudjuk rögzíteni egy következő képernyőképen.

| Építésügy, általános szerepkörök beállítása |        |  |  |  |  |  |  |  |
|---------------------------------------------|--------|--|--|--|--|--|--|--|
| 🗹 Iktaló                                    | Mentés |  |  |  |  |  |  |  |
| 🗹 Szignáló                                  |        |  |  |  |  |  |  |  |
| 🗹 Ügyintéző                                 |        |  |  |  |  |  |  |  |
| 🗹 Kiadmányozó                               |        |  |  |  |  |  |  |  |
| 🗹 Expediáló                                 |        |  |  |  |  |  |  |  |
| Vezető                                      |        |  |  |  |  |  |  |  |

Minden egyes pipa mellett olyan jogosítványok állnak, melyeket csak a hatóság vezetőjének felhatalmazása alapján szabad kiosztani. A megadott szerepkör visszavonásig érvényes!

A megfelelő beállítások utána a **Mentés** gombbal el kell menteni a rögzítetteket, majd ezt követően az előző képernyőre irányít a rendszer.

#### (b) Felhasználó adatainak szerkesztése

A **Műveletek** oszlopban található **Szerkesztés** hivatkozással jutunk a **Hivatali felhasználó szerkesztése** képernyőre, ahol a felhasználó regisztrálásakor már megadott adatokat lehet módosítani.

| Hivatali felhasználó adatainak szerkesztése |                           |  |  |  |  |  |  |  |  |
|---------------------------------------------|---------------------------|--|--|--|--|--|--|--|--|
|                                             |                           |  |  |  |  |  |  |  |  |
| Név                                         | Margitsziget Ügyintéző 01 |  |  |  |  |  |  |  |  |
| Monogram                                    | MŰ                        |  |  |  |  |  |  |  |  |
| Hivatali e-mail cím                         | margit@sziget.huu         |  |  |  |  |  |  |  |  |
| Hivatali telefonszám                        | +3611234567               |  |  |  |  |  |  |  |  |
| Faxszám                                     | +3611234564               |  |  |  |  |  |  |  |  |
| Beosztás                                    | ügyintéző                 |  |  |  |  |  |  |  |  |
| Vissza                                      | Mentés Elvet              |  |  |  |  |  |  |  |  |

#### (c) Felhasználó jogosultságainak törlése (érvénytelenítés)

Ha a hatósági felhasználó valamilyen okból már nem fogja ellátni a korábbi feladatköreit, hatósági szerepköreit (másik szervezeti egységhez vagy másik munkahelyre távozik), akkor kilépése előtt meg kell szüntetni a jogosultságait, szerepköreit.

Ezt a **Műveletek** oszlopban található **Érvénytelenítés** hivatkozással kell megtenni. A hivatkozásra kattintva egy megerősítő, ellenőrző kérdést ad a rendszer, s ha ezt is elfogadjuk, akkor a felhasználó kikerül a hatósági névsorból, s egyúttal megszűnik a felhasználó hatósági hozzáférése is.

|  | iktat@orsi.hu | +3612344545 | iktató | × | * | * | Szerkesztés<br>Érvénytelenítés |  |
|--|---------------|-------------|--------|---|---|---|--------------------------------|--|
|--|---------------|-------------|--------|---|---|---|--------------------------------|--|

**Felhívjuk az adminisztrátorok figyelmét,** hogy **a státuszát vesztett (elbocsátott, kilépett, áthelyezett) tisztviselő esetében ezt a műveletet a státuszvesztéssel egy időben, azonnal el kell végezni**, hiszen ennek elmulasztásával a felhasználó továbbra is eljárhat a hatóság ügyeiben, s ezzel súlyos jogsértés valósul meg, melynek büntetőjogi következményei vannak!

(Tartós szabadság, távollét esetében az érvénytelenítés nem szükséges, elegendő a munkatárs szerepköreinek és jogosultságainak inaktívvá tétele. Ebben az esetben a felhasználó ugyan be tud lépni a hatósági felületre, de cselekvési jogosultságot nem birtokol, így munkát végezni sem tud.) Minderre hívják fel vezetőik figyelmét is, s ezt a funkciót a helyi szabályzatokban, rendelkezésekben szabályozzák!

#### (d) Hatósági adminisztrátori feladatkör rögzítése, törlése

Egy hatóságnál több felhasználó is elláthatja a hatósági adminisztrátori feladatokat. Minden hatósági adminisztrátor rögzítéséhez **papír alapú felhatalmazást kell küldeni az ÉTDR központi adminisztrátor rációja számára**.

#### (e) Hatósági ügyfélszolgálati feladatkör rögzítése, törlése

Egy hatóságnál szükség lehet építésügyi hatósági ügyfélszolgálat működtetésére is. E feladatot – biztonsági és adatvédelmi okokból – célszerű és ajánlott egy – az ügyintézőihez képest – csökkentett lehetőségekkel rendelkező felülettel ellátni. Hogy ki kap ilyen felületet, azt szintén a vezetői utasítás alapján a hatósági adminisztrátornak kell rögzíteni, az alábbiak szerint: A Hatósági üfszolg. oszlopban található:

- Jogosultság megadása ikonra kattintva az adatsorban található személy a hatósági ügyfélszolgálati feladatkör gyakorlását megkapja,
- **Jogosultság törlése** ikonra kattintva az adatsorban található személy a hatósági ügyfélszolgálati feladatkör gyakorlását elveszti.

|          | Hivatali felhasználók                                                                                             |          |                    |                           |         |                              |                    |                      |                       |                                |  |  |
|----------|----------------------------------------------------------------------------------------------------|----------|--------------------|---------------------------|---------|------------------------------|--------------------|----------------------|-----------------------|--------------------------------|--|--|
| <u>«</u> | ≪ < [1] 2 ) ≫ Oldalak: 1 / 2 (Összesen: 32)                                                                       |          |                    |                           |         |                              |                    |                      |                       |                                |  |  |
| Hú       | Húzzon ide egy oszlopot a csoportosításhoz, vagy kattintson az oszlop nevére az oszlop szerinti sorbarendezéshez! |          |                    |                           |         |                              |                    |                      |                       |                                |  |  |
|          | Teljes név                                                                                                    | Monogram | Hivatali e-mail cí | Hivatali telefons:        | Faxszám | Beosztás                     | Hatósági<br>admin. | Hatósági<br>üfszolg. | Integrált<br>üfszolg. | Műveletek                      |  |  |
|          | 9                                                                                                    | Ŷ        | Ÿ                  | Ŷ                         | •       | Ŷ                            |                    |                      |                       |                                |  |  |
| ÷        | Almási Éva                                                                                                    | AÉ       | almasieva@almadi.ł | hu+3682321654             |         | ügyintéző,<br>adminisztrátor |                    |                      | *                     | Szerkesztés<br>Érvénytelenítés |  |  |
| Ð        | Almádi Pál                                                                                                    |          | almadipal@balatona | alma <b>36i312</b> 543876 |         | ügyintéző                    | ⊁:                 | <b>R</b>             | *                     | Szerkesztés<br>Érvénytelenítés |  |  |
| Ð        | Hatósági<br>Ügyfélszolgálatos                                                                                     |          | hatos@ugyszolg.ht  | u +3613256542             |         | ügyfélszolgálatos            | ⊁:                 |                      | *                     | Szerkesztés<br>Érvénytelenítés |  |  |
| ŧ        | Iktat Orsi                                                                                                    |          | iktat@orsi.hu      | +3612344545               |         | iktató                       | *                  | *                    | *                     | Szerkesztés<br>Érvénytelenítés |  |  |
| Ð        | Almasi Sandor                                                                                                    | AS       | almasanya@almadi.  | .h#3682345678             |         | vezető                       | *                  | *                    | *                     | Szerkesztés<br>Érvénytelenítés |  |  |

# 8. Sablonok karbantartása

A hatósági sablonok feltöltését és karbantartását is a hatósági adminisztrátor végzi. Ez a hatósági adminisztrátor felület Admin gombján a Sablonkezelés opcióval érhető el.

## 8.1. Sablonok kezelése

Első alkalommal, mikor még hatósági sablont nem töltöttünk fel, a **Sablonok kezelése** képernyőképen az alábbiak láthatók:

| Sablonok kezelése                                                   |                            |           |                            |                            |        |                           |        |           |  |
|---------------------------------------------------------------------|----------------------------|-----------|----------------------------|----------------------------|--------|---------------------------|--------|-----------|--|
| Új sablon rögzítése Új sablon rögzítése kiválasztott sablon alapján |                            |           |                            |                            |        |                           |        |           |  |
| 《 く > 》 Oldalak: 1 / 0 (Összesen: 0)                                |                            |           |                            |                            |        |                           |        |           |  |
| Húzzon ide egy oszlopot                                             | a csoportosításhoz, vagy k | attintson | az oszlop nevére az oszlop | szerinti sorbarendezéshez! |        |                           |        |           |  |
| Név                                                                 | Tárgy                      | Hat.      | Hatóság                    | Érvényesség kezdete        | Leírás | Kiadmányozó<br>szerepköre | Törölt | Műveletek |  |
| V                                                                   | ° °                        | ~         | V                          |                            |        | V                         | Uncl   |           |  |
| Nincs feltöltött adat ebben a nézetben                              |                            |           |                            |                            |        |                           |        |           |  |
| ≪ < > ≫ Oldalak: 1 / 0 (Összesen: 0)                                |                            |           |                            |                            |        |                           |        |           |  |
| Vissza                                                              |                            |           |                            |                            |        |                           |        |           |  |

Később, ha már több sablonunk is van, akkor ezek adatai is láthatóak a táblázatban:

#### Sablonok kezelése

| Új sablon rögzítése DÚj sablon rögzítése kiválasztott sablon alapján |                                            |           |                                 |                            |                                     |                           |        |           |
|----------------------------------------------------------------------|--------------------------------------------|-----------|---------------------------------|----------------------------|-------------------------------------|---------------------------|--------|-----------|
| ≪                                                                    |                                            |           |                                 |                            |                                     |                           |        |           |
| Húzzon ide egy oszlopot                                              | a csoportosításhoz, vagy ka                | ittintson | az oszlop nevére az oszlop      | szerinti sorbarendezéshez! |                                     |                           |        |           |
| Név                                                                  | Tárgy                                      | Hat.      | Hatóság                         | Érvényesség kezdete        | Leírás                              | Kiadmányozó<br>szerepköre | Törölt | Műveletek |
| ۷                                                                    | <b>v</b>                                   | ~         | ~                               |                            | ~                                   |                           | Und    |           |
| 01                                                                   | ügyfél értesítés eljárás<br>megindulásáról |           | Balatonalmádi Város<br>Jegyzője | 2013.03.26                 |                                     | Iktató                    |        | a 🎽 🖡 😘   |
| 02                                                                   | nmetommi                                   | ✓         | Balatonalmádi Város<br>Jegyzője | 2013.04.17                 |                                     | Iktató                    |        | S 📝 🗟 🗞   |
| áttétel-kp                                                           | áttétel-kp                                 |           | Balatonalmádi Város<br>Jegyzője | 2013.05.09                 | áttétel-kp                          | Kiadmányozó               |        | S 🔰 🔍 🖏   |
| Új sablon meglevő<br>sablon alapján                                  | ügyfél értesítés eljárás<br>megindulásáról | ✓         | Balatonalmádi Város<br>Jegyzője | 2013.08.26                 | Új sablon meglevő<br>sablon alapján | Ügyintéző                 |        | s 🤰 🔍 🗞   |
| üf. értesítés (TT)                                                   | teszt v1.2.1.0                             | ✓         | Balatonalmádi Város<br>Jegyzője | 2014.05.27                 |                                     | Kiadmányozó               |        | s 🤰 🔍 🗞   |
| ≪ < [1] > ≫ Oldalak: 1 / 1 (Összesen: 5)                             |                                            |           |                                 |                            |                                     |                           |        |           |
| Vissza                                                               |                                            |           |                                 |                            |                                     |                           |        |           |

A táblázatban a sablonok alábbi adatait találjuk: **Név, Tárgy, Hat.** és **Hatóság, Érvényesség kezdete**, **Leírás, Kiadmányozó szerepköre, Törölt, Műveletek**. Ezek ismertetése a következő fejezetekben történik.

#### 8.1.1. Műveletek

A **Sablonok kezelése** képernyőkép táblázatának utolsó oszlopa a **Műveletek**. Itt – amennyiben nem törölt a sablon – az alábbi funkciókat rejtő ikonok találhatók:

#### (a) Megtekintés

A **Részletek** ikonra kattintva a **Sablon adatai** képernyő érhető el, ahol nem szerkeszthető módon jelennek meg a sablon egyes adatai. Ha ezeket szerkeszteni szükséges, akkor az **Szerkesztés** gombra kattintva tehető meg.

| Sablon adatai                       |                                         |
|-------------------------------------|-----------------------------------------|
| 📝 szerkesztés                       |                                         |
| Sablondokumentum adatainak megadása |                                         |
| Név                                 | 01                                      |
| Tárgy                               | ügyfél értesítés eljárás megindulásáról |
| Eljárás típusa                      |                                         |
| Eljárási cselekmény típusa          | Építésügyi hatósági szolgáltatás        |
| Fejléc típusa                       |                                         |
| Hatóság                             | Balatonalmádi Város Jegyzője            |
| Kiadmányozó szerepköre              | Iktató                                  |
| Érvényesség kezdete                 | 2013.03.26.                             |
| Döntés típusa                       | Nincs típus kiválasztva                 |
| Határozat tipusa                    | Nincs típus kiválasztva                 |
| Vissza                              |                                         |

#### (b) Törlés

A 🗷 Törlés ikonra kattintva törölhető a sablon a sablonok sorából.

#### (c) Dokumentumkezelés (sablonfeltöltés)

A **Sablonfeltöltés** ikonra kattintva **Dokumentumkezelés (sablonfeltöltés)** képernyőre lehet jutni.

#### 8.1.2. Nyomógombok

A **Sablonok kezelése** képernyő felületéhez két funkciógomb tartozik:

- Az Új sablon rögzítése gombbal előzmények nélküli új sablon adható meg,
- az ÚJ sablon rögzítése kiválasztott sablon alapján gombbal pedig az éppen kiválasztott sablonból készíthető másolat, melynek bejegyzését azonnal meg is nyitja a szoftver szerkesztésre.

Új sablon esetében a **Sablon rögzítése**, míg meglévő sablon módosításakor a **Sablon szerkesztése** képernyőre irányít a rendszer. A két képernyő ugyanúgy néz ki, ugyanazokat a lehetőséget rejti, a különbség csupán abban van a két képernyő között, hogy új vagy meglévő sablon a tárgyi sablon.

## 8.2. A sablon adatainak megadása

A Sablon adatainak megadása dobozban a következő adatok megadására van lehetőség:

- A Név mezőben egy tetszőleges nevet kell adni a sablonnak. Felhasználói felületen ezzel azonosítható a sablon, ez a név fog megjelenni ügyintézői felületen is a sablonok kiválasztásánál. Fontos, hogy beszédes és rövid legyen (a legördülő menübe bele kell férnie).
- A Leírás mező értéke azt a célt szolgálja, hogy adminisztrátori felületen a hasonló, vagy éppen azonos nevű sablonokat meg lehessen egymástól különböztetni. Tehát célja csupán adminisztrációs.
- A Tárgy egy javaslat a készítendő irat tárgyának. Mikor az ügyintéző kiválasztja, hogy mely sablonból kívánja az iratot létrehozni, akkor az ÉTDR felajánlja, hogy felülírja-e a sablon tárgyával az irat tárgyát. Ez lesz az az érték, amivel felül lehet írni. Természetesen az ügyintéző a felülírás elfogadása után ezt az értéket még módosíthatja.
- Az Eljárás típusa mezőben ki kell választani azokat az eljárásokat, melyek esetében az adott sablon használható. A mezőben alkalmazhatóak a többszörös kijelölés funkciói, így egyszerre több eljárás is kiválasztható a CTRL gomb lenyomásával, illetve a HOME, az END és a SHIFT billentyűk is használhatók.
- Az Eljárási cselekmény típusa mezőben kell megadni, hogy melyik eljárási cselekményben legyen használatos a sablon. Ha az adott sablon több eljárási cselekményben is használva lesz, akkor annyiszor kell rögzíteni a sablont, ahány cselekménynél alkalmaznák azt. Ha az Eljárási cselekmény típusa Érdemi döntés, úgy az Érdemi döntés típusa mezőt, ha pedig Közbenső döntés, úgy a Közbenső döntés típusa mezőt is be kell állítani!
- Amennyiben a hatóságnak több fejléce van, úgy a **Fejléc típusa** sorban meg kell adni, hogy az ÉTDR a tárgyi sablonhoz melyiket alkalmazza.
- A Hatóság mezőben azt a hatóságot kell megadni, melynél a tárgyi sablon megjelenik. Ez a hatósági adminisztrátori felületen csak egy hatóság lehet, mégpedig az Ön saját hatóságának neve.
- A **Kiadmányozó szerepköre** mezőben a legördülő menüből választható ki az a jogosultsági szint, mely a sablonból készített irat kiadmányozásához szükséges. Az ÉTDR jelenleg ezt a jogosultság kezelést nem végzi el, tehát bármilyen beállítás esetén is csak a 'kiadmányozó' szerepkörrel lehet kiadmányozni az iratot.
- Az Érvényesség kezdete az a dátum, amely naptól fogva a sablon az ügyintézőknek a beállított cselekményi helyen megjelenik a választható sablonok listájában. A mező automatikus értéke a mai nap. Jelentősége akkor van, ha egy jövőbeni, új jogszabályi környezetre való felkészüléshez kell sablonokat készíteni. Múltbéli értéket értelemszerűen nem érdemes megadnunk.

- Az Érdemi döntés típusa értéke alapértelmezettként *Nincs típus kiválasztva*. Ezen csak akkor kell változtatni (akkor viszont változtassunk!), ha az Eljárási cselekmény típusa Érdemi döntés. A sablon cselekményi helye ugyanis csak e két mező együttesével értelmezhető!
- A Közbenső döntés típusa értéke alapértelmezettként *Nincs típus kiválasztva*. Ezen szintén csak akkor kell változtni (akkor viszont változtassunk!), ha az Eljárási cselekmény típusa Közbenső döntés. A sablon cselekményi helye ugyanis csak e két mező együttesével értelmezhető!

| Sablon rögzítése           |                                                                                                    |
|----------------------------|----------------------------------------------------------------------------------------------------|
| Sablon adatainak megadása  |                                                                                                    |
| Név                        | Építési engedély határozat                                                                                                    |
| Leírás                     | Építési engedély határozat                                                                                                    |
| Tárgy                      | Építési engedély határozat                                                                                                    |
| Eljárás tipusa             | Építési engedélyezési eljárás (általános)<br>Építési engedélyezési eljárás (kiemelt)<br>Módoskott építési engedélyezési eljárás (2012)<br>Építési engedélyezési eljárás (örökségvédelem)<br>Összevont építésügyi hatósági eljárás (2012) (elvi+engedélyezési)<br>Bontási engedélyezési eljárás (általános) |
| Eljárási cselekmény típusa | Érdemi döntés 🗸                                                                                                    |
| Fejléc típusa              | Hatósági 🗸 🗸                                                                                                    |
| Hatóság                    | Balatonalmádi Város Jegyzője                                                                                                    |
| Kiadmányozó szerepköre     | Kiadmányozó 🗸                                                                                                    |
| Érvényesség kezdete        | 2016-01-15                                                                                                    |
| Érdemi döntés típusa       | Engedély -                                                                                                    |
| Közbenső döntés típusa     | Nincs típus kiválasztva 🗸                                                                                                    |
| Vissza                     | Dokumentumkezelés Mentés Elvet                                                                                                    |

A doboz jobb alsó sarkában három gombot található:

- A **Dokumentumkezelés** gombra kattintva elmentésre kerülnek a beállítások és a rendszer továbbvisz az elkészített sablon fájljának feltöltését szolgáló képernyőre.
- A Mentés gombra kattintva elmentésre kerülnek a beállítások és a rendszer visszavisz a Sablon rögzítése képernyőre.
- Az Elvet gombra kattintva elvethetők a beállítások (vagy az azokon végzett módosítások).

## 8.3. Dokumentumkezelés (sablonfeltöltés)

A Dokumentumkezelés (Sablonfeltöltés) képernyőn két doboz található.

A **Sablon feltöltése saját gépről** dobozban a szokványos **Tallózás** gombbal kell kiválasztani azt a DOCX formátumú szövegfájlt, mely a korábban beállított helyen sablonként lenne használva. (A gomb előtt található X (törlés) hivatkozással lehetőség van törölni a már kiválasztott elérési utat.) A **Feltöltés** gombbal tölthető fel a kiválasztott fájl.

#### ÉTDR Felhasználói kézikönyv

#### Hatósági adminisztrátorok számára

| Dokumentumkezelés (sablonfeltöltés)                                                                                                    | Építési engedély határozat        |
|----------------------------------------------------------------------------------------------------|-----------------------------------|
| Sablon feltőltése saját géprői:         Figyelem! Csak docx formátumú dokumentum tölthető fel, maximum 4Mb-os méretig.         043_epites_engedely. X Talózás         Feltőltés |                                   |
| Betekintő                                                                                                    |                                   |
| B I U S E Ξ Ξ   A · ) (* 🖟 🖅 Insert Table ) = 0 = 4 Arial 🔍 (Font Size) 🗸                                                                                                    | Mentés 🝷 🛛 Helykitöltők beszúrása |
| Design HTML                                                                                                    |                                   |
| Vissza                                                                                                    |                                   |

A második doboz egy betekintő felületet tartalmaz. Az itt található HTML Editor alapvetően csak betekintésre szolgál. Azaz, ha a kiválasztott helyre már fel lett töltve sablon, akkor annak egyszerűsített képe jelenik meg. Figyelem! Ez a HTML Editor a HTML-DOCX konverzió miatt nem teljesen alakhelyesen jeleníti meg a szövegképet! Szerkesztésre történő használatát kerüljük!

| Dokumentumkezelés (sablonfeltöltés) Építési er                                                                                                    | ngedély határozat   |
|----------------------------------------------------------------------------------------------------|---------------------|
| Sabion feltöltése saját gépről:<br>Figyelem! Csak docx formátumú dokumentum tölthető fel, maximum 4Mb-os méretig.<br>Tallózás                                                                                                    |                     |
| Feltőltés<br>Betekintő                                                                                                    |                     |
| B I U S 🗏 🗄 🗏 🗏 I 🔤 🗄 I sert Table 🧯 💱 🎝 Arial 🔍 (Font Size) 🗸 Mentés 🗸 Hely                                                                                                    | /kitöltők beszúrása |
| <pre></pre> <pre></pre> <pre>&lt;</pre> | (fax) A             |
| HATÁROZAT                                                                                                    |                     |
| <#erintettek_kerelmezok>                                                                                                    | -                   |
|                                                                                                    |                     |
| Vissza                                                                                                    |                     |

## 8.4. Sablonkezelési tanácsok

Legyünk figyelemmel arra, hogy az egy adott cselekménynél kiválasztható sablonok száma az ügyintézőt nem csak támogathatja, de gátolhatja is. A sok sablon a kiválasztás, böngészés idejét növeli, s ha ezek

nem világos, egyértelmű neveket viselnek, akkor próbálgatás lesz a vége. Éppen ezért, a már nem használt sablonokat érdemes törölni, illetve új sablont általában nem új rögzítésként érdemes felvinni, hanem a korábbi, hasonló sablon módosításaként!

A sablonok készítésének menetéről hamarosan leírás kerül közzétételre. Addig is kérdésekkel ügyfélszolgálatunkhoz fordulhat.

## 9. Postázás

Az ÉTDR postamodulja elektronikus szolgáltatásokkal támogatja a jövőben a postai kézbesítést. E támogatás célja végső soron a jövőbeni elektronikus postai szolgáltatások igénybevétele. Az elektronikus postai szolgáltatásokhoz készülő postamodul fejlesztése folyamatban van.